## PAXCK - TIMER/ECHTZEITUHR

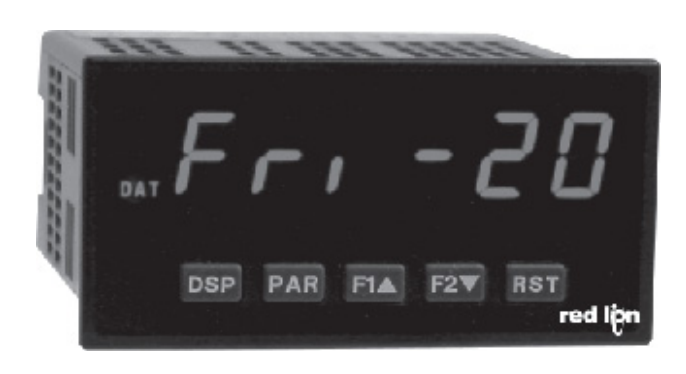

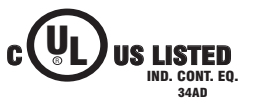

PROGRAMMABLE CONTROLLERS

US LISTED FOR USE IN HAZARDOUS LOCATIONS: 3PWL Class I, Division 2, Groups A, B, C, and D MMABLE

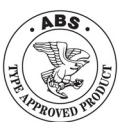

# CE

## VORWORT

Wir bedanken uns für Ihre Entscheidung ein Produkt unseres Hauses einzusetzen und gratulieren Ihnen zu diesem Entschluss. Die Geräte der Digitalanzeigenserie PAX können vor Ort für zahlreiche unterschiedliche Anwendungen programmiert werden. Um die Funktionsvielfalt dieses Gerätes für Sie optimal zu nutzen, bitten wir Sie folgendes zu beachten:

### Notiz

Jede Person, die mit der Inbetriebnahme oder Bedienung dieses Gerätes beauftragt ist, muss die Betriebsanleitung und insbesondere die Sicherheitshinweise gelesen und verstanden haben!

## SICHERHEITSHINWEISE

## ALLGEMEINE HINWEISE

Zur Gewährleistung eines sicheren Betriebes darf das Gerät nur nach den Angaben in der Betriebsanleitung betrieben werden. Bei der Verwendung sind zusätzlich die für den jeweiligen Anwendungsfall erforderlichen Rechts- und Sicherheitsvorschriften zu beachten. Sinngemäß gilt dies auch bei Verwendung von Zubehör

## **BESTIMMUNGSGEMÄßE VERWENDUNG**

Die Geräte der Digitalanzeigenserie PAX dienen zur Anzeige und Überwachung von Prozessgrößen. Jeder darüber hinausgehende Gebrauch gilt als nicht bestimmungsgemäß.

### Notiz

Ein Gerät der Digitalanzeigenserie PAX darf nicht als alleiniges Mittel zur Abwendung gefährlicher Zustände an Maschinen und Anlagen eingesetzt werden. Maschinen und Anlagen müssen so konstruiert werden, dass fehlerhafte Zustände nicht zu einer für das Bedienpersonal gefährlichen Situation führen können (z. B. durch unabhängige Grenzwertschalter, mechanische Verriegelungen

## QUALIFIZIERTES PERSONAL

Geräte der Digitalanzeigenserie PAX dürfen nur von qualifiziertem Personal, ausschließlich entsprechend der technischen Daten verwendet werden.

Qualifiziertes Personal sind Personen, die mit der Aufstellung, Montage, Inbetriebnahme und Betrieb dieses Gerätes vertraut sind und die über eine ihrer Tätigkeit entsprechenden Qualifikation verfügen.

## **CE-KONFORMITÄT**

Die Konformitätserklärung liegt bei uns aus. Sie können diese gerne beziehen. Rufen Sie einfach an.

## RESTGEFAHREN

Die Geräte der Digitalanzeigenserie PAX entsprechen dem Stand der Technik und sind betriebssicher. Von den Geräten können Restgefahren ausgehen, wenn sie von ungeschultem Personal unsachgemäß eingesetzt und bedient werden.

In dieser Anleitung wird auf Restgefahren mit dem folgenden Symbol hingewiesen:

Dieses Symbol weist darauf hin, dass bei Nichtbeachtung der Sicherheitshinweise Gefahren für Menschen bis zur schweren Körperverletzung oder Tod und/ oder die

## BESCHREIBUNG

Das PAXCK/TM bietet viele Möglichkeiten und löst mit seinen mannigfaltigen Fähigkeiten eine weite Reihe von industriellen Anwendungen. Das Gerät kann optional sowohl als Timer, sowie auch als Zeitrelais oder Stoppuhr eingesetzt werden. Zusätzlich kann das Gerät durch die optionale Steckkarte (PAXRTC00) als Echtzeituhr zur Steuerung von Schaltvorgängen eingesetzt werden. Diese Echtzeituhrenkarte ist beim PAXCK generell schon eingebaut. Die optionalen Steckkarte nerlauben eine spätere Nachrüstung des Gerätes. Mit Hilfe der Sollwert-Steckkarte kann das Gerät einfach in ein 2- oder

4- fach Zeittaktgeber umgewandelt werden. Im RTC- Modus kann die Uhr sowohl im 12 Std. - als auch im 24

Std.-Format arbeiten. Zusätzlich kann das Gerät Tag, Monat & Jahr im Kalenderzustand anzeigen, erkennt Schaltjahre, und springt automatisch auf Sommer- bzw. Winterzeit um.

Im Echzeitmodus kann das Gerät extern synchronisiert werden, um ein Netzwerk mehrerer Geräte zu steuern. Die Bedienung erfolgt entweder über die Fronttasten, oder über ein externen Eingang. Folgende Anzeigen können aufgerufen werden:

- 1. TMR-Anzeige aktueller Zeitwert
- 2. CNT-Anzeige aktueller Zykluswert
- 3. DAT-Anzeige Datumsanzeige \*
- 4. RTC Anzeige Echtzeituhr und Datum\*
- \* Nur mit optionaler Steckkarte (PAXRTC00)

Sowohl die übersichtliche Bedienoberfläche, bei der der Bediener alle Parameter auf einen Blick erfassen und Werte leicht verändern kann, als auch die einfache Projektierung die entweder über PC oder Fronttasten erfolgt, runden die hohe Funktionalität des Gerätes ab.

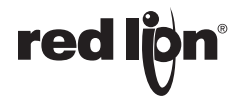

## FRONTANSICHT (ANGABEN IN MM)

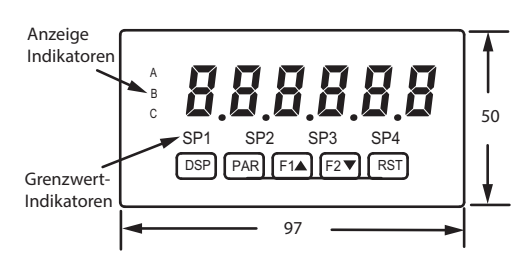

## EINBAU DER AUSGANGSKARTEN

Das PAXCK/TM kann mit bis zu drei Ausgangskartenbestückt werden. Dies sind:

- eine Relais oder Transistorausgangskarte
- eine Echtzeituhrenkarte ( bei PAXCK bereits enthalten)
- eine Schnittstellenkarte

Maximal kann das Gerät mit einer Schnittstellenkarte, einer Relais oder Transistorausgangskarte und einer Echtzeituhrenkarte bestückt werden.

## AUSGANGSKARTEN

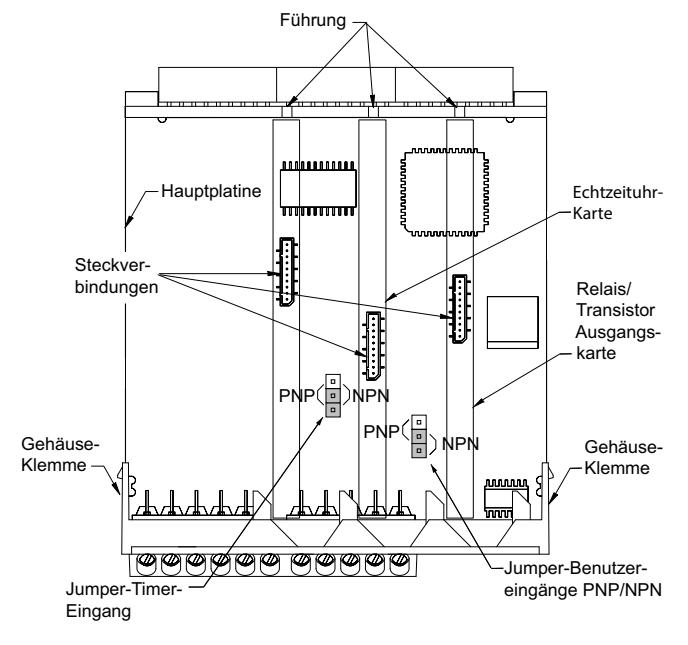

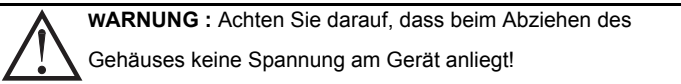

Die Ausgangskarten haben feste Einbaupositionen. Die Steckverbinder der Karten sind so konstruiert, dass jede Karte nur auf eine bestimmte Position passt. Die Einbauposition der Karten ist aus Bild oben ersichtlich.

Gehen Sie beim Einbau einer Ausgangskarte wie folgt vor:

- Drücken Sie die Gehäuseklemmen zusammen und ziehen Sie das Gehäuse nach hinten von der Hauptplatine.
- 2. Stecken Sie die Ausgangskarte auf den entsprechenden Steckplatz (siehe Bild ).
- 3. Schieben Sie das Gehäuse wieder auf die Hauptplatine, bis die Gehäuseklemmen einrasten.

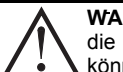

WARNUNG: Berühren Sie die Platinen nur an den Kanten, da die Bauteile durch statische Aufladung zerstört werden können!

## MONTAGE

Die Geräte der Digitalanzeigenserie PAX sind für den Schalttafeleinbau konzipiert. Bei sachgerechtem Einbau wird ein Staub- und Strahlwasserschutz nach IP65 erreicht (von vorne). Für die Schalttafel wird eine Mindestdicke von 3 mm empfohlen.

## SCHALTTAFELAUSSCHNITT

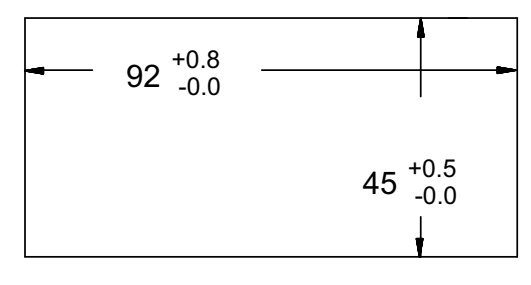

## Notiz

Bevor das Gerät eingebaut wird, müssen alle gewünschten Steckkarten installiert werden!

## MONTAGEANLEITUNG

- 1. Schalttafelausschnitt nach angegebenen Maßen anfertigen, entgraten und fettfrei reinigen.
- 2. Befestigungsrahmen nach hinten wegziehen.
- 3. Dichtung von hinten bis zum Frontrahmen über das Gerät schieben.
- 4. Gerät von der Frontseite durch den Ausschnitt schieben, bis die Dichtung die Schalttafel berührt.
- Gerät von vorne gegen die Schalttafel drücken und gleichzeitig den Befestigungsrahmen von hinten über das Gerät schieben, bis er einrastet und sich nicht mehr weiterschieben läßt.
- Abwechselnd beide Schrauben langsam anziehen, bis das Gerät fest im Ausschnitt sitzt (max.Drehmoment ca. 79 N/cm).

Das Gerät ist nun fertig montiert.

## ELEKTRISCHE INSTALLATION ANSCHLUSS SPANNUNGSVERSORGUNG

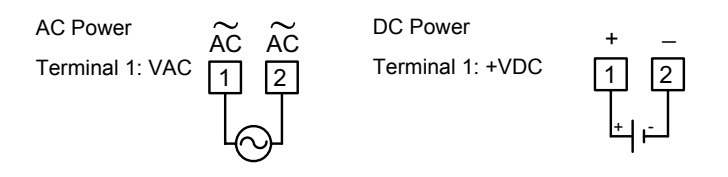

### JUMPEREINSTELLUNG

Vor Inbetriebnahme des Gerätes muss folgende Jumpereinstellung auf der Hauptplatine des PAX gegebenenfalls geändert werden. (Werkseinstellung : NPN )

- Logik der Benutzereingänge
- Logik der Steuereingänge für den Timer/Stoppuhr.

## ANSCHLUSS DER STEUERSIGNALE

Achten Sie stets darauf, dass der Masseanschluss der Signaleingänge entweder vor gefährlichen Spannungen isoliert oder der Masseanschluss geerdet ist.

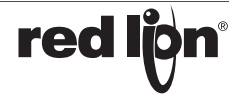

## STEUERSIGNALE

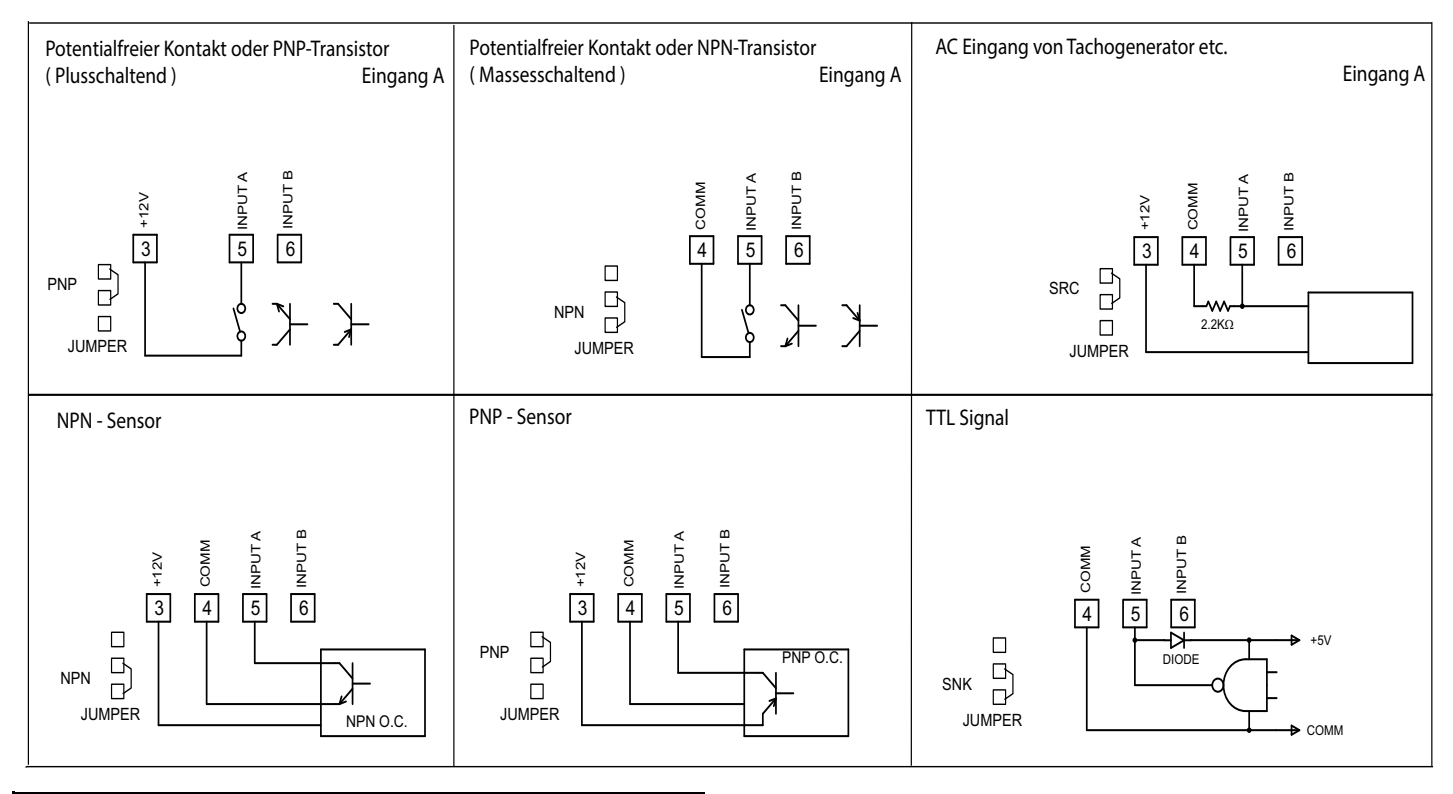

WARNUNG: Die Masseanschlüsse des Signaleingangs (4) und der Benutzereingänge (7) sind nicht galvanisch getrennt.

## ANSCHLUSS DER BENUTZEREINGÄNGE

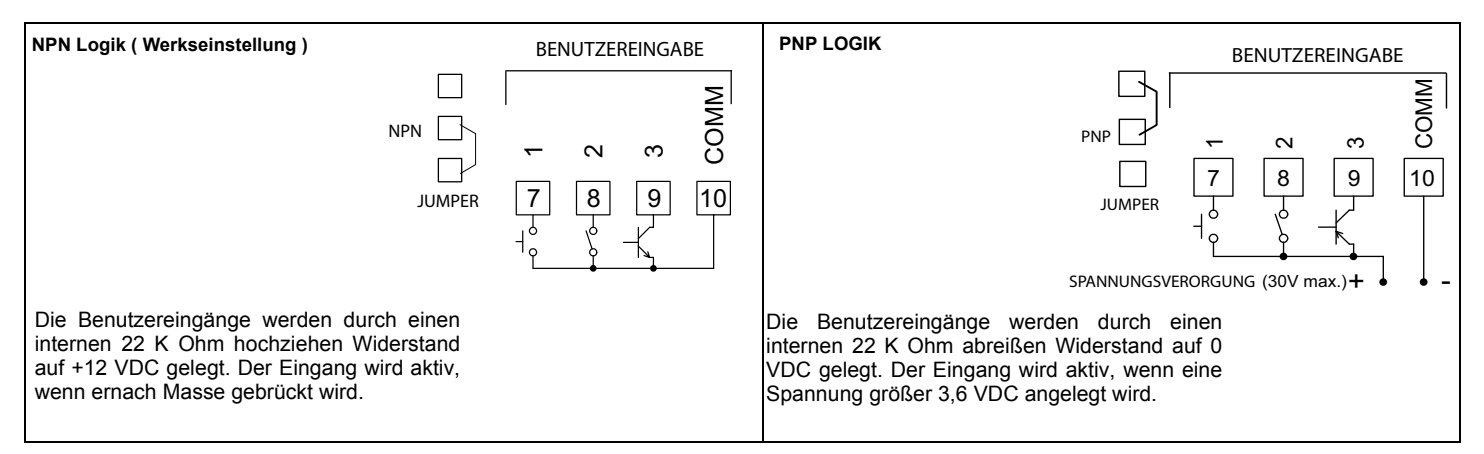

## ECHTZEITUHR ANSCHLUSS (SYNCHRONISATION)

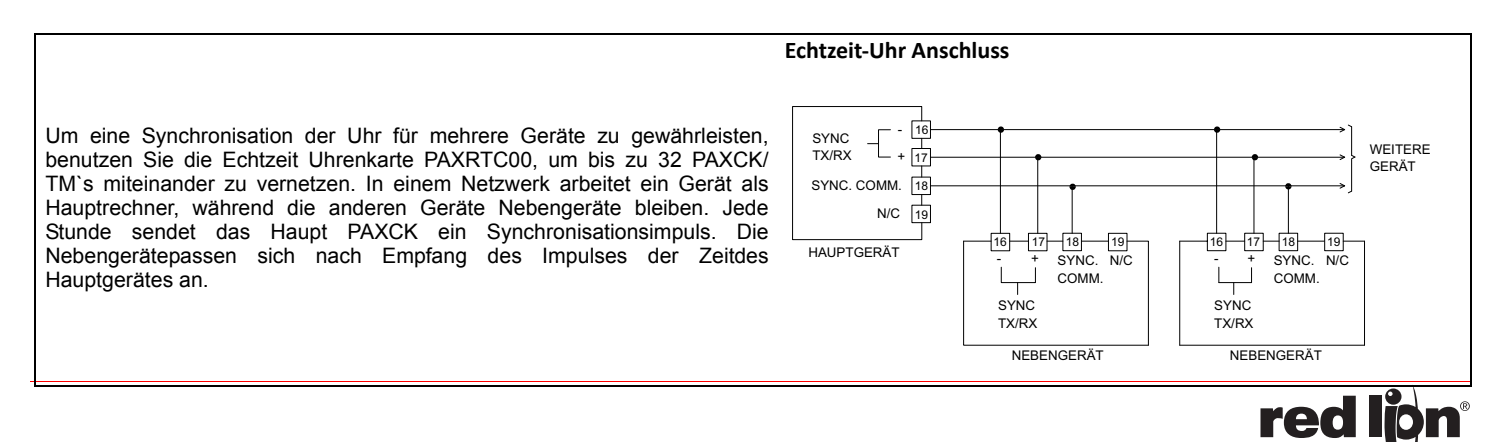

## ANSCHLUSS AUSGANGSKARTEN

## Klemmen für Sollwert-Ausgangskarten

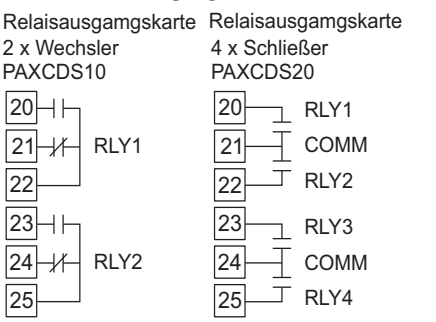

| Transistorausgangkarte<br>4 x NPN<br>PAXCDS30 | Transistorausgangkarte<br>4 x PNP<br>PAXCDS40 |  |
|-----------------------------------------------|-----------------------------------------------|--|
| 20 - COMMON                                   | 20 - EXTERN VERSORGUNG                        |  |
| 21 - 01 SNK.                                  | 21 - 01 SRC.                                  |  |
| 22 - 02 SNK.                                  | 22 - 02 SRC.                                  |  |
| 23 - 03 SNK.                                  | 23 - 03 SRC.                                  |  |
| 24 - 04 SNK.                                  | 24 - 04 SRC.                                  |  |
| 25 - COMMON                                   | 25 - COMMON                                   |  |

## NPN AUSGANGSLOGIK KARTE

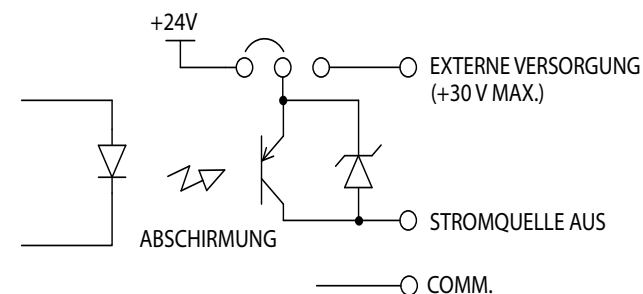

## PNP AUSGANGSLOGIK KARTE

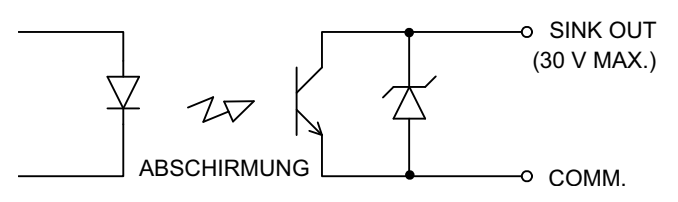

## ANSCHLUSS DER SCHNITTSTELLEN

## RS232

Die RS232 Schnittstellenkarte PAXCDC20 ermöglicht die Kommunikation zwischen 2 Geräten, die in einem Abstand von bis zu 15 Meter stehen dürfen. Das PAXCK/TM überträgt Daten über die TXD Leitung und empfängt Daten über die RXD Leitung. Das Empfangsgerät (z.B. ein PC) hat die selben Optionen, nur andersrum!

## RS232-Schnittstelle PAXCDC20

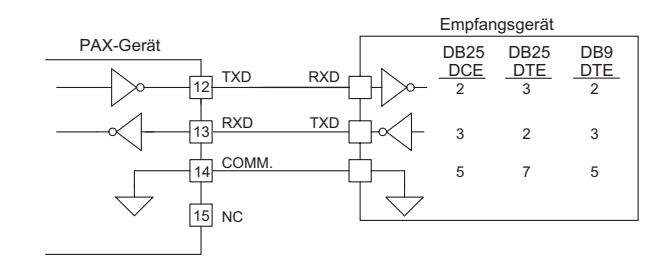

## RS232-Schnittstelle PAXCDC2C

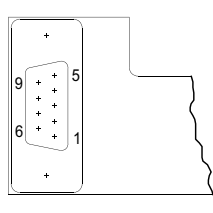

PIN 2 TXD PIN 3 RXD PIN 5 COMMON

#### RS485

Die RS485 Schnittstellenkarte PAXCDC10 ermöglicht den Anschluss von 32 Geräten, die in einer Gesamtdistanz von bis 1.250 Meter von einander entfernt stehen können. Die Schnittstelle arbeitet auf Halb-Duplex-Basis, so das der Empfang und die Versendung von Daten nicht gleichzeitig erfolgen kann.

## RS485-Schnittstelle PAXCDC10

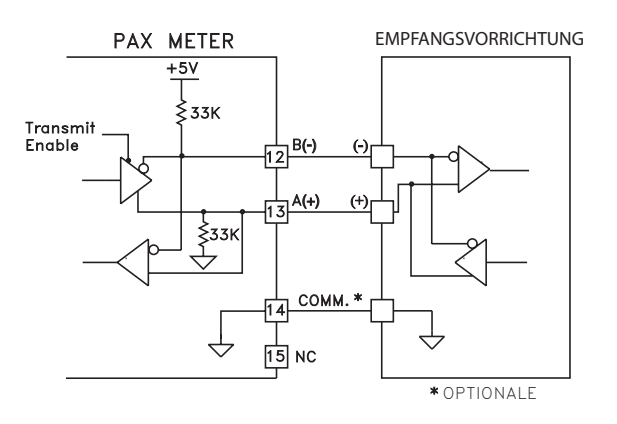

#### RS485-Schnittstelle PAXCDC1C

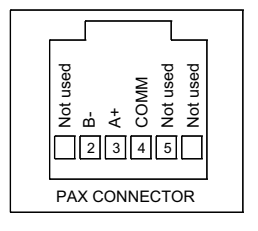

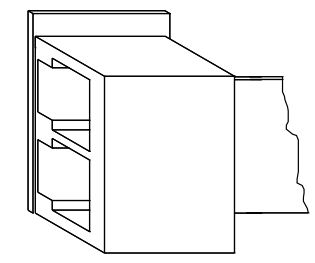

## INSTALLATIONSHINWEISE

Obwohl das Gerät einen hohen Schutz gegenüber elektromagnetischen Störungen aufweist, muss die Installation und Kabelverlegung ordnungsgemäß durchgeführt werden, damit in allen Fällen eine elektromagnetische Störsicherheit gewährleistet ist. Beachten Sie die

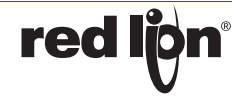

folgenden Installationshinweise. Sie garantieren einen hohen Schutz gegenüber elektromagnetischen Störungen..

- 1. Das Gerät sollte in einem geerdeten Metallgehäuse (Schaltschrank) eingebaut sein.
- Verwenden Sie f
  ür die Signal- und Steuerleitungen abgeschirmtes Kabel. Der Anschlussdraht der Abschirmung sollte so kurz wie m
  öglich sein. Der Anschlusspunkt der Abschirmung h
  ängt von den jeweils vorliegenden Anschlussbedingungen ab:.

a. Verbinden Sie die Abschirmung nur mit der Schalttafel, wenn diese auch geerdet ist.

b.Verbinden Sie beide Enden der Abschirmung mit Erde, falls die Frequenz der elektrischen Störungen oberhalb von 1 MHz liegt.

c.Verbinden Sie die Abschirmung nur auf der PAX-Seite mit Masse und isolieren Sie die andere Seite.

- 3. Verlegen Sie Signal- und Steuerleitungen niemals zusammen mit Netzleitungen, Motorzuleitungen, Zuleitungen von Zylinderspulen, Gleichrichtern, etc. Die Leitungen sollten in leitfähigen, geerdeten Kabelkanälen verlegt werden. Dies gilt besonders bei langen Leitungsstrecken, oder wenn die Leitungen starken Radiowellen durch Rundfunksender ausgesetzt sind.
- Verlegen Sie Signalleitungen innerhalb von Schaltschränken so weit entfernt wie möglich von Schützen, Steuerrelais, Transformatoren und anderen Störquellen.
- 5. Bei sehr starken elektromagnetischen Störungensollte eine externe Filterung vorgenommen werden. Dies kann durch die Installation von Ferritperlen erreicht werden. Die Perlen sollten für Signal und Steuerleitungen verwendet, und so nahe wie möglich am Gerät

## PROGRAMMIERUNG

Die Geräte der Digitalanzeigenserie PAX können entweder über die Fronttasten oder mit Hilfe eines Projektierungstools am PC programmiert werden. Das Programm-Menü ist in verschiedene Abschnitte unterteilt (siehe Bild Das Programm-Menü).

#### HINWEISE ZUR PROGRAMMIERUNG AM GERÄT:

1. Die Programmierung wird mit der PAR-Taste aktiviert.

- Die einzelnen Programmabschnitte werden mit der F1 und der F2-Taste angewählt und anschließend mit PAR bestätigt.
- 3. Mit F1 und F2 werden die Einstellungen in den jeweiligen Menüpunkten vorgenommen und mit der PAR Taste übernommen.
- 4. Mit der DSP-Taste werden alle Eingaben gespeichert und die Programmierung wird beendet.
- 5. Je nach Programmierung kann es sein, dass einige aufgelistete Untermenüs nicht abgefragt werden.

#### PROGRAMMIEREN AM GERÄT:

Die Programmierung ist möglich, wenn der Eingang der Programmiersperre nicht aktiviert ist. Dann können mit Hilfe der 5 Fronttasten alle notwendigen Parameter eingestellt werden. Die Programmierung ist in einzelnen Abschnitten organisiert. Man wird mit Kurzzeichen durch die Eingabe der einzelnen Parameter geführt. Durch

#### Das Programm-Menü

installiert werden. Um eine hohe Störsicherheit zu erreichen, legen Sie mehrere Schleifen durch eine Perle, oder benutzen Sie mehrere Perlen für ein Kabel. Um Störimpulse auf der Spannungsversorgungsleitung zu unterdrücken, sollten Netzfilter installiert werden. Installieren Sie diese nahe der Eintrittsstelle der Spannungsversorgungsleitung in den Schaltschrank. Folgende Teile werden zur Unterdrückung elektromagnetischer Störungen empfohlen:

Fair-Rite # 04431677251 (RLC #FCOR0000) TDK # ZCAT3035-1330A Steward # 28B2029-0A0 Netzfilter für Spannungsversorgung: Schaffner # FN610-1/07 (RLC #LFIL0000) Schaffner # FN670-1.8/07 Corcom # 1VR3 (Beachten Sie bei der Benutzung von Netzfiltern die jeweiligen Herstellerangaben.)

- 6. Lange Leitungen sind anfälliger für elektromagnetische Störungen als kurze. Halten Sie deshalb die Leitungen so kurz wie möglich.
- Vermeiden Sie das Schalten von induktiven Lasten, bzw. sorgen Sie f
  ür eine ausreichende Entst
  örung.

das Drücken von PAR gelangt man in die einzelnen Kapitel und deren Parameter, mit den Pfeiltasten können Funktionen ausgewählt oder Werte verändert werden. Drücken von PAR speichert die Auswahl oder Eingabe und führt direkt zum nächsten Parameter.

#### PROGRAMIERSPERRE

Ein Benutzereingang kann zur Sperrung der Geräteprogrammierung

verwendet werden. Hierzu programmieren Sie in Programmierabschnitt ?-FII bei dem entsprechenden Benutzereingang die Funktion "PLII".

Bei Aktivierung des Benutzereingangs sind nur die gemäß Programmie rabschnitt ]-LIL freigegebenen Eingaben möglich. Bei entsprechender Freigabe können Sie diese Werte mit der "PAR"-Taste abrufen.( Kurzprogrammierung) Die Programmiersperre kann alternativ auch durch

Vorgabe eines Zahlencodes (ungleich Null) in Programmierabschnitt 3 aktiviert werden. Um in den vollen Programmiermodus zu gelangen, drücken Sie die "PAR"-Taste und geben bei Aufforderung den von Ihnen ausgewählten Code ein.

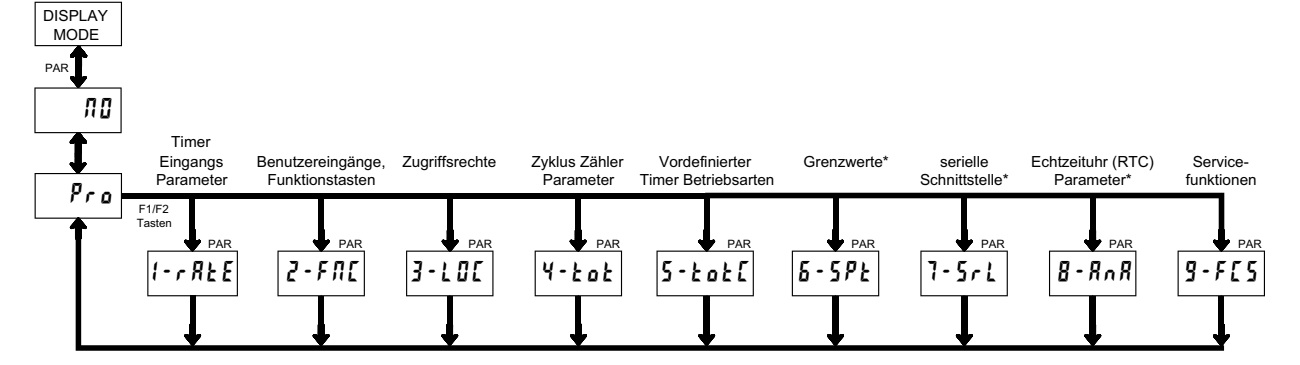

\* Nur mit entsprechender Steckkarte aufrufbar.

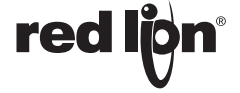

## PROGRAMMIERABSCHNITT 1 - TIMER EINGANGSPARAMETER ( + 🕪

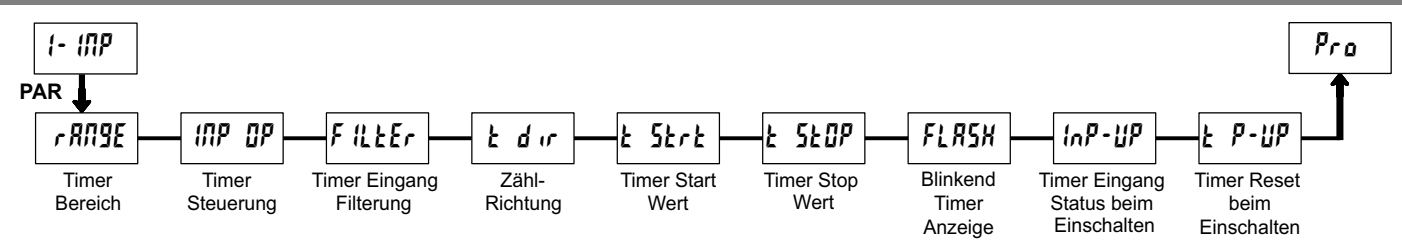

## **Timer Bereich**

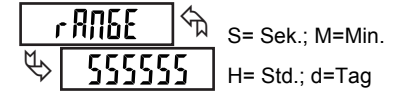

| BEREICHS                | MAX. ANZEIGE |            |  |
|-------------------------|--------------|------------|--|
| Sekunden                |              | AGI EGGGNG |  |
| 555555                  | 999999       | 1 Sek.     |  |
| 555555                  | 99999.9      | 0,1 Sek.   |  |
| 5555.55                 | 9999.99      | 0,01 Sek.  |  |
| 555555                  | 999.999      | 0,001 Sek. |  |
| Minuten                 |              |            |  |
| лпллл                   | 999999       | 1 Min.     |  |
| плпппл                  | 99999.9      | 0,1 Min    |  |
| ллллл                   | 9999.99      | 0,01 Min.  |  |
| ллллл                   | 999.999      | 0,001 Min. |  |
| Stunden                 | I            | L          |  |
| ннннн                   | 999999       | 1 Std.     |  |
| ннннйн                  | 99999.9      | 0,1 Std.   |  |
| ннннн                   | 9999.99      | 0,01 Std.  |  |
| ннннн                   | 999.999      | 0,001 Std. |  |
| Minuten/Sekunden        |              |            |  |
| ΠΠΠΩSS                  | 9999.59      | 1 Sek.     |  |
| ΠΛΩSSS                  | 999.59.9     | 0,1 Sek.   |  |
| NNSSSS                  | 99.59.99     | 0,01 Sek.  |  |
| NSS.SSS                 | 9.59.999     | 0,001 Sek. |  |
| Stunden/Minuten         |              |            |  |
| нннил                   | 9999.59      | 1 Min.     |  |
| жжилл                   | 999.59.9     | 0,1 Min    |  |
| ХЮЛЛЛ                   | 99.59.99     | 0,01 Min.  |  |
| KUUUUU                  | 9.59.999     | 0,001 Min. |  |
| Stunden/Minuten/Seunden |              |            |  |
| KKUUZZ                  | 99.59.59     | 1 Sek      |  |
| KAUSZZ                  | 9.59.59.9    | 0,1 Sek.   |  |
| Tag/Stunden/Minuter     | 1            | -          |  |
| 99XKUU                  | 99.23.59     | 1 MIN.     |  |

#### **Timer Steuerung**

| IN  | p | OP   |    |
|-----|---|------|----|
| ₹\$ |   | LEUI | EL |

Dieser Parameter definiert, wie die Steuerungssignale (Input A/B) die Start-/ Stopp-Funktion des Timers steuern. Die Diagramme beziehen sich auf ein NPN-Signal. Bei einem PNP-Signal muss der Jumper für die Eingänge umgesteckt werden (siehe Seite I der Diagramme eind dans invertiert

6 ) und die logischen Pegel der Diagramme sind dann invertiert.

Der Timer kann auch durch Vorwahl/Grenzwerte oder durch einen Timer-Stopp-Wert angehalten werden. Diese Funktion hat Vorrang über die Steuersignale. Diese Funktion wird durch eine Rückstellung des Timers wieder deaktiviert. Bei den Einstellungen die mit \* markiert sind, wird die Displayanzeige bei jedem Startimpuls zurückgesetzt. Bei der  $H_0L_0-2$  und  $H_r$  52-2 Einstellung bleibt die Displayanzeige " eingefroren " und wird nur bei einem Impuls an Eingang A oder Eingang B aktualisiert.

## LEUEL, LEUrSE\*

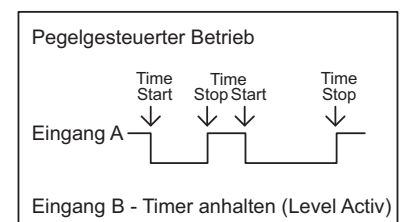

## Ed9E-1, Edr5-1\*

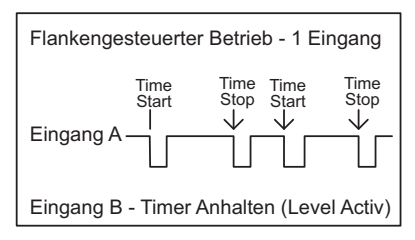

## Ed9E-2, Edr5-2\*

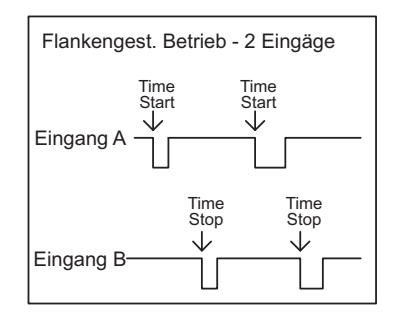

## Hold-2, Hr5E-2\*

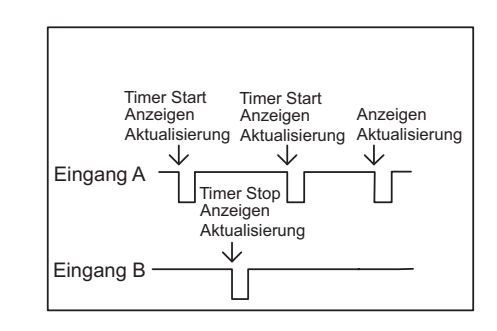

Timer Eingangsfilter

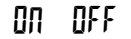

Aktiviert eine Entprellung von 50 msek. für die Steuereingänge. Wählen Sie "ON" wenn Sie als Signalquelle ein Relais oder Schaltkontakte verwenden

|   |      | -  | Timer-R | ichtuna |
|---|------|----|---------|---------|
| Ł | d rr | পি |         |         |
| ₽ |      | UP | UP      | qu      |

Die Timerrichtung kann auch durch einen Benutzereingang umgekehrt werden (Abschnitt 2).

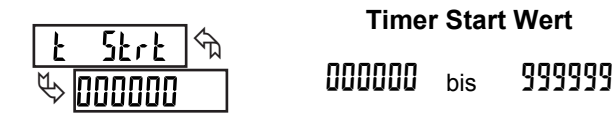

Der Timer stellt sich auf diesen Wert zurück, wenn eine Rückstellung erfolgt. Dieser Wert wird in dem gleichen Format vorgegeben, das auch der Timer selbst hat. Werte ungleich "0" werden hauptsächlich zum rückwärts zählen verwendet, können aber auch als Offset verwendet werden beim aufwärts zählen.

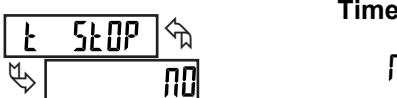

## **Timer Stop Wert** ΠΩ YES

Der Timer stoppt bei Erreichen des eingegebenen Wertes unabhängig von dem Status der Steuereingänge. Nach anwählen von "JE5" wird das

## PROGRAMMIERABSCHNITT 2 - Benutzereingänge & Fronttasten ( 2-F/L)

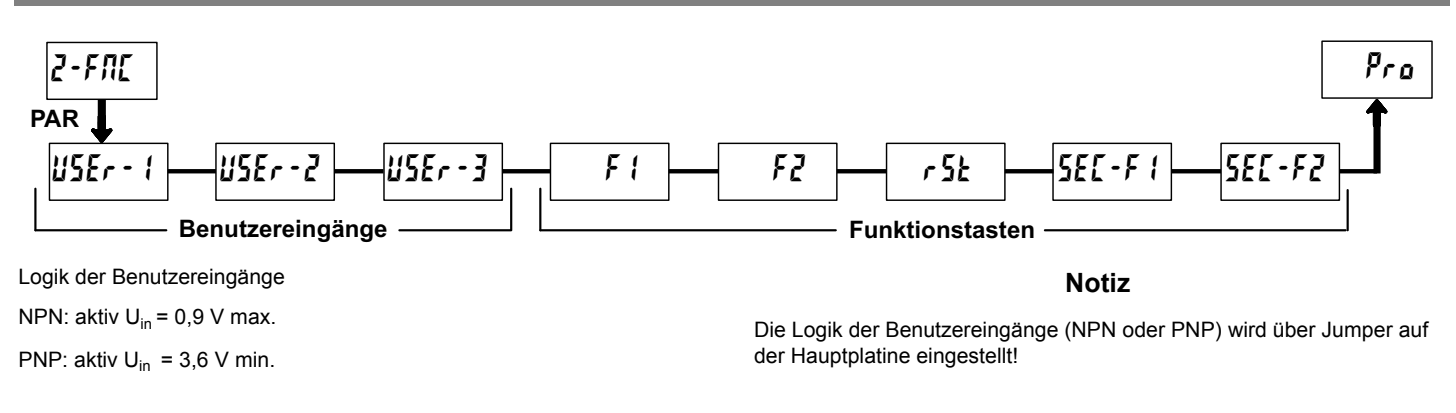

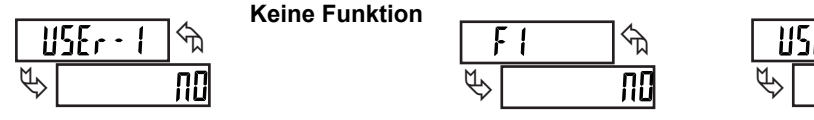

Bei dieser Auswahl wird keine Funktion ausgeführt. Dies ist die Werkseinstellung für alle Benutzereingänge und Funktionstasten bis auf die RST Taste (dr 52 · E)

## Programmieresperre

Solange der Eingang aktiviert ist, ist der PAXCK/TM für den Zugriff auf die Programmierung gesperrt. Die erlaubten Zugriffsrechte werden in Programmabschnitt 3 festgelegt. Diese Funktion ist nur für die Benutzereingänge möglich.

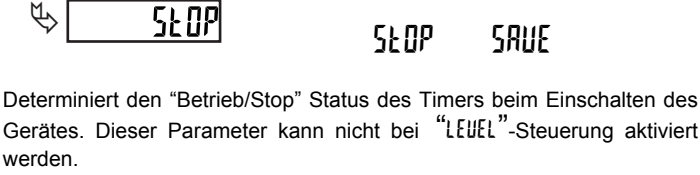

5LDP - Timer stoppt beim Einschalten Unabhängig vom vorherigen Status. SRUE - Timer kehrt zum Status zurück, den er beim letzten Ausschalten hatte.

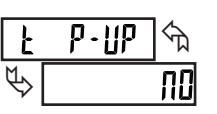

werden.

## Timer Rückstellung beim Einschalten ΠΩ YES

Die Rückstellung beim Einschalten kann unter diesem Punkt aktiviert/ deaktiviert werden.

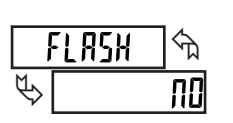

## **Timer Blinkender Indikator**

**Bulletin No. PAXCK-H** Drawing No. LP0524

ΠΠ 

beim Einschalten

Dieser Parameter legt fest ob der Timerindikator (TMR) ständig blinkt, wenn der Timer in Betrieb ist, oder gestoppt bzw. gesperrt ist. Wählen Sie "
"
"
wenn Sie den blinkenden Indikator TMR nicht benötigen.

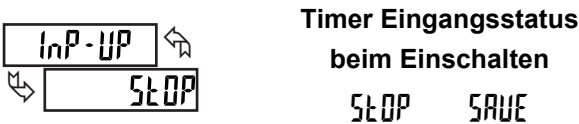

rec

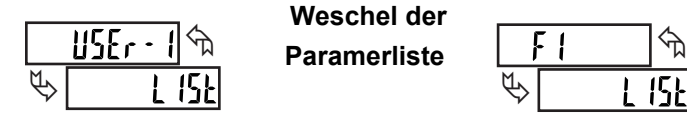

Es stehen 2 Parameterlisten für Timer Start/Stop-Werte, Grenzwerte An/ Aus-Funktion, Timeout-Werte und Echtzeituhrensteuerung zur Verfügung. Die Listen werden mit L I5Ł-R und L I5Ł-b bezeichnet. L I5Ł-b wird aktiviert, wenn der Benutzereingang aktiv ist (pegelgesteuert). Bei Verwendung der Funktionstasten wird bei jedem Drücken der Tasten umgeschaltet (flankengesteuert).Zum Programmieren der beiden Listen geben Sie zuerst alle Parameter ein, beenden die Programmierung und schalten auf die alternative Liste um. Geben Sie nun die Werte für die Alternativliste in den entsprechenden Programmabschnitten ein. Folgende Parameter können als Alternativ-Werte eingegeben werden:

-Timer/Zähler Start-Stop-Werte (.....)

-Grenzwerte an/aus und Timeout-Werte (.....)

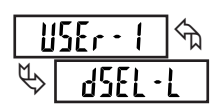

Display Auswahl (pegelgesteuert)

Bei Aktivierung durchläuft das Gerät alle Anzeigen im Display Modus, die nicht "gesperrt" sind. Im Untermenü kann die Durchlaufgeschwindigkeit verändert werden.

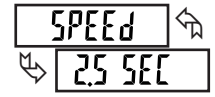

2.5 SEC 5 SEC

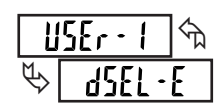

Display Auswahl (flankengesteuert)

Bei Aktivierung springt das Display zur nächsten nicht gesperrten Anzeigemöglichkeit.

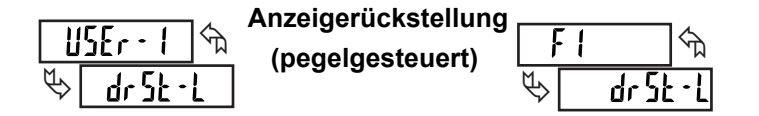

Bei Aktivierung wird die aktuelle Anzeige des PAXCK/TM ständig zurückgesetzt. Ist die aktuelle Anzeige eine Echtzeit oder ein Datum werden die zur Echtzeitanzeige zugeordneten Ausgänge (Programmabschnitt 6) zurückgesetzt und nicht die Zeit oder das Datum.

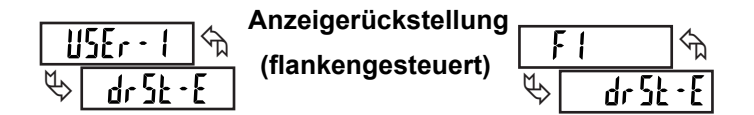

Bei Aktivierung wird die aktuelle Anzeige des PAXCK/TM zurückgesetzt. Ist die aktuelle Anzeige eine Echtzeit oder ein Datum werden die zur Echtzeitanzeige zugeordneten Ausgänge (Programmabschnitt 6) zurückgesetzt und nicht die Zeit oder das Datum.

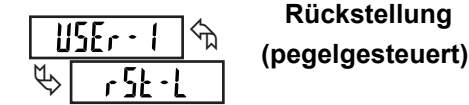

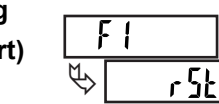

Bei Aktivierung werden alle im Untermenü mit 425 freigegebenen Anzeigemöglichkeiten ständig zurückgesetzt. Das Untermenü erscheint durch Drücken der PAR-Taste.

| ANZEIGE | BESCHREIBUNG | WERKSEINSTELLUNG |
|---------|--------------|------------------|
| F-92b   | Timer        | 00               |
| [·dSP   | Zykluszähler | 00               |

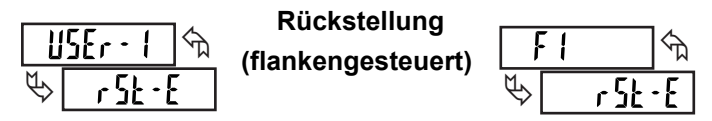

Bei Aktivierung werden alle im Untermenü mit ½5 freigegebenen Anzeigemöglichkeiten zurückgesetzt.

| ANZEIGE | BESCHREIBUNG | WERKSEINSTELLUNG |
|---------|--------------|------------------|
| £∙d5P   | Timer        | ND               |
| [•dSP   | Zykluszähler | 00               |

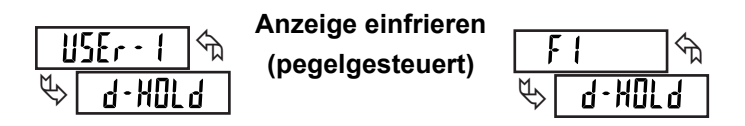

Bei Aktivierung "friert" das Gerät den Anzeigewert der mit  $\frac{1}{5}$  in der Unterliste angegebenen Punkte ein, während das PAXCK/TM intern weiterarbeitet.

| ANZEIGE | BESCHREIBUNG | WERKSEINSTELLUNG |
|---------|--------------|------------------|
| F-92b   | Timer        | 00               |
| [•dSP   | Zykluszähler | 00               |
| rf[.q   | RTC Datum    | 00               |
| rt[.f   | Echzeituhr   | 00               |

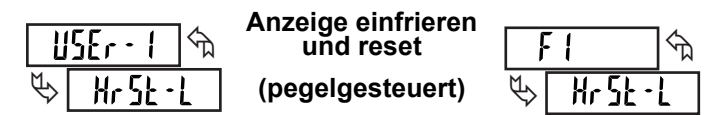

Wenn der Eingang aktiv ist, "friert" das Gerät den Anzeigenwert der mit ½5 in der Unterliste angegebenen Punkte ein. Danach erfolgt eine interne dauerhafte Rückstellung auf den ausgewählten Anzeigen solange der Eingang aktiviert wird. Funktion im Echtzeit- und Datumsmodus nicht möglich.

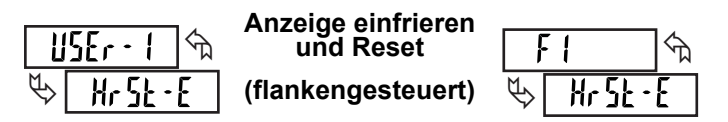

| ANZEIGE | BESCHREIBUNG | WERKSEINSTELLUNG |
|---------|--------------|------------------|
| £∙d5P   | Timer        | ND               |
| [·dSp   | Zykluszähler | ND               |

Wenn der Eingang aktiv ist, "friert" das Gerät den Anzeigenwert der mit <u>¥</u>5 in der Unterliste angegebenen Punkte ein. Danach erfolgt eine

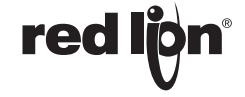

#### Released 2015-07-15

interne Rückstellung auf den ausgewählten Anzeigen und der Timer/ Counter beginnt intern wieder zu laufen. Das Display bleibt aber "eingefroren" solange der Eingang aktiviert wird. Funktion im Echtzeitund Datumsmodus nicht möglich.

| ANZEIGE | BESCHREIBUNG | WERKSEINSTELLUNG |  |
|---------|--------------|------------------|--|
| £∙dSP   | Timer        | 00               |  |
| [·dSP   | Zykluszähler | ЛО               |  |

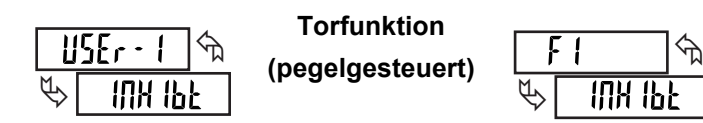

Bei Aktivierung (pegelgesteuert) sind die Timing/Zählfunktionen deaktiviert, wenn sie im Submenü mit  $\frac{1}{5}$  gekennzeichnet werden. Die Torfunktion ist kein  $\frac{1}{5}$  der  $\frac{1}{5}$  Breignis gemäß Programmierung der Grenzwerte.

| ANZEIGE | BESCHREIBUNG | WERKSEINSTELLUNG |
|---------|--------------|------------------|
| £∙dSP   | Timer        | ND               |
| [·dSP   | Zykluszähler | NO               |

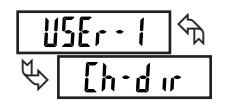

Weschel der Richtung (pegelgesteuert)

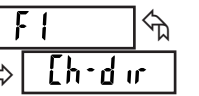

ণ্ম

LEU

Bei Aktivierung (pegelgesteuert) wirddie Timing/Zählrichtung umgedreht, wenn sie im Submenu mit YES gekennzeichnet ist. Basis für den Wechsel der Richtung ist die eingegebene Richtung in Programmierabschnitt 1 und 4 (t - d ur bzw. [- d ur ).

| ANZEIGE | BESCHREIBUNG | WERKSEINSTELLUNG |
|---------|--------------|------------------|
| £∙dSP   | Timer        | ND               |
| [·dSP   | Zykluszähler | ND               |

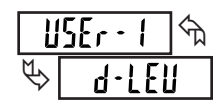

| Auswahl            |     |     |
|--------------------|-----|-----|
| Anzeigenintensität | F   |     |
| (flankengesteuert) | ₽\$ | d - |

Bei Aktivierung wechselt die Anzeigenintensität zur nächsten von 4 Intensitätsstufen (0 , 3 , 8 und 15 ).

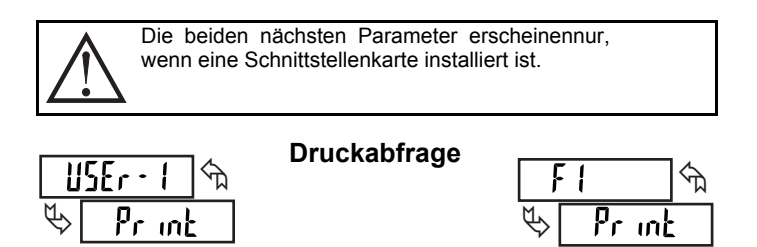

Das Gerät sendet einen Datenblock über die serielle Schnittstelle. Die zu übertragenden Werte während einer Druckabfrage werden durch die Parameter "Druck- Optionen" in Programmierabschnitt 7 ausgewählt. Bei den Benutzereingängen (pegelgesteuert) überträgt das Gerät die Werte solange der Eingang aktiv ist. Bei den Funktionstasten wird nur ein Block pro Tastendruck übertragen.

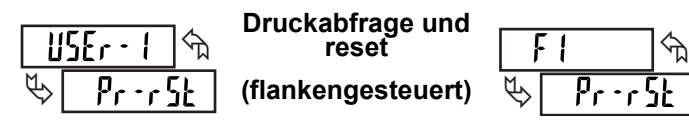

Das Gerät sendet einen Datenblock über die serielle Schnittstelle, und führt dann einen momentanen Reset auf den Anzeigen durch, die mit ½5 im Submenü definiert wurden. Die übertragenen Werte während einer Druckanfrage werden durch die Parameter "Druck-Optionen" in Programmierabschnitt 7 ausgewählt. Nur eine Übertragung und ein Reset sind pro Benutzereingangsaktivierung und Tastendruck möglich.

| ANZEIGE | BESCHREIBUNG | WERKSEINSTELLUNG |
|---------|--------------|------------------|
| £∙dSP   | Timer        | 00               |
| [·dSP   | Zykluszähler | 00               |

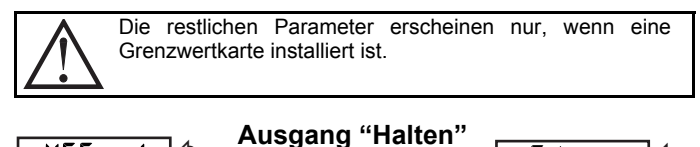

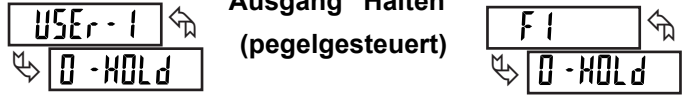

Bei Aktivierung "hält" das Gerät den aktuellen Ausgangsstatus für alle Grenzwertkontakte, die mit 325 im Submenü aktiviert werden.

| ANZEIGE | BESCHREIBUNG | WERKSEINSTELLUNG |
|---------|--------------|------------------|
| 5P• (   | Sollwert 1   | ND               |
| SP-2    | Sollwert 2   | ND               |
| Sb•3    | Sollwert 3   | 0                |
| 5р.ч    | Sollwert 4   | 00               |

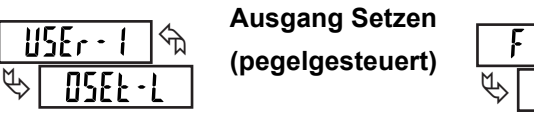

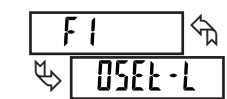

Bei Aktiverung werden die Ausgänge aller Sollwerte, die mit 325 im Submenü aktiviert werden, kontinuierlich aktiviert.

| ANZEIGE | BESCHREIBUNG | WERKSEINSTELLUNG |
|---------|--------------|------------------|
| 5P• (   |              | ND               |
| Sb-5    | Sollwert 2   | ЛО               |
| 5P•3    | Sollwert 3   | 00               |
| 5р.ч    | Sollwert 4   | ND               |

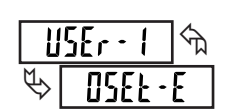

Ausgang Setzen (flankengesteuert)

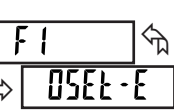

Bei Aktivierung werden die Ausgänge aller Sollwerte, die mit ½5 im Submenü aktiviert werden, gesetzt.

| ANZEIGE | BESCHREIBUNG | WERKSEINSTELLUNG |
|---------|--------------|------------------|
| 5P+ (   | Sollwert 1   | ЛО               |
| Sb•5    | Sollwert 2   | ND               |
| 5P•3    | Sollwert 3   | ND               |
| ςρ.ч    | Sollwert 4   | 00               |

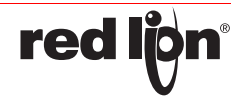

-9-

Bulletin No. PAXCK-H Drawing No. LP0524

ᠬ

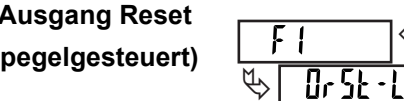

<u>USEr · 1</u> ↔ ♥ 0r 5t · E

Bei Aktivierung werden die Ausgänge aller Sollwerte die miteinem ½5 im Submenü aktiviert werden, kontinuierlich deaktiviert.

| ANZEIGE | BESCHREIBUNG | WERKSEINSTELLUNG |
|---------|--------------|------------------|
| 5P- (   | Sollwert 1   | nD               |
| Sb-5    | Sollwert 2   | ND               |
| Sb•3    | Sollwert 3   | ND               |
| 5р.ч    | Sollwert 4   | ND               |

Bei Aktivierung werden die Ausgänge aller Sollwerte die miteinem ½5 im Submenü aktiviert werden, kontinuierlich deaktiviert.

| ANZEIGE | BESCHREIBUNG | WERKSEINSTELLUNG |
|---------|--------------|------------------|
| 5P-1    | Sollwert 1   | 0                |
| Sb·5    | Sollwert 2   | 00               |
| 5P·3    | Sollwert 3   | 00               |
| Sb.A    | Sollwert 4   | 00               |

## PROGRAMMIERABSCHNITT 3 - Anzeigen und Programmiersperre ( 3-LIII)

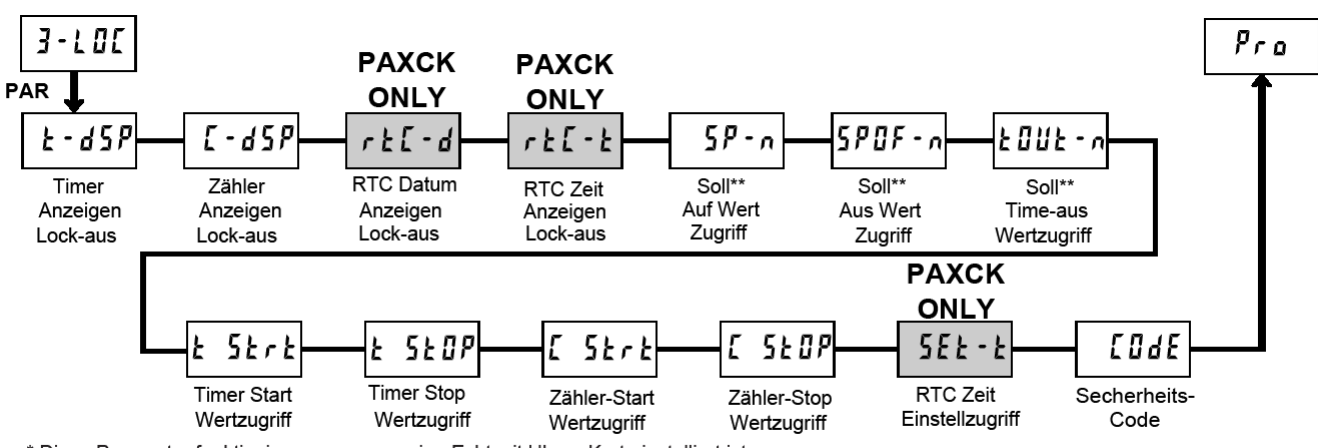

\* Diese Parameter funktionieren nur, wenn eine Echtzeit Uhren Karte installiert ist. \*\* Diese Parameter funktionieren nur, wenn eine Grenzwertkarte installiert ist.

## SPERRE TIMERANZEIGE, ZYKLUSZÄHLER, ECHTZEITUHR (DATUM/UHRZEIT)

| F  | -d5P  | <b>_</b> | -d5P | ſ          | F - 9 🖑 | •            | · F [ - F 🖉 |
|----|-------|----------|------|------------|---------|--------------|-------------|
| \$ | r E d | Ø        | LOC  | $\swarrow$ | LOC     | $\checkmark$ | LOC         |

Diese Anzeigen können entweder auf rEd (Lesen) oder LDL (gespert) programmiert werden. Wenn eine einzelne Funktion im Gerät nicht genutzt wird, sollten Sie diese Anzeige auf LDL stellen. Mit der DSP-Taste oder mit einem entsprechend programmierten Benutzereingang bzw. einer entsprechend programmierten Fronttaste kann zwischen den freigegebenen Displays umgeschaltet werden.

## **PROGRAMMIERSPERRE-WERTEZUGRIFF**

Der Zugriff auf das komplette Programmiermenü erlaubt die Veränderung aller Parameter. Dieser komplette Zugriff kann durch die Eingabe eines Zahlencodes ungleich "Ü" (Programmierabschnitt 3-LÜL bei Menuepunkt : [ÜdE) oder durch programmieren eines Benutzereingangs mit der Funktion : PLUE (Programmierabschnitt 2-FME) gesperrt werden. Bei Sperrung gelangt man in die Kurzprogrammierung. In Diesem programmiermodus kann der Zugriff werden: Grenzwerte, Timer und Zykluszähler Start-/Stopwerte, Zeiteinstellung für die Echtzeituhr.

Folgende Auswahl steht zur Verfügung:

| AUSWAHL | ANZEIGE | BESCHREIBUNG                                             |
|---------|---------|----------------------------------------------------------|
| Lesen   | rEd     | Sichtbar, nicht veränderbar<br>in der Kurzprogrammierung |
| Eingabe | Ent     | Sichtbar und veränderbar in<br>der Kurzprogrammierung    |
| Sperre  | LOC     | Nicht sichtbar in der<br>Kurzprogrammierung              |

## TIMER UND ZYKLUSZÄHLER, START / STOP WERTEZUGRIFF

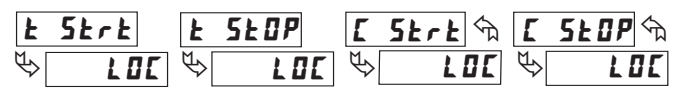

Timer & Zykluszähler Start/Stop Werte können auf rEd (Lesen), Ent (Eingabe) oder LDE (Sperren) eingestellt werden.

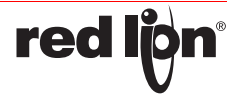

## ECHZEIT-UHR

SICHERHEITSCODE

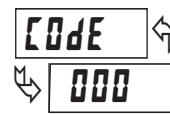

000 bis 225

Dieser Parameter kann auf Ent oder LUE programmiert werden. Die Auswahl von Enterlaubt Einstellung bzw. Veränderung der Zeit in der Kurzprogrammierung.

Bei Eingabe eines Codes von ungleich "I" erscheint [Idl im Display, wenn man in den Programmiermodus gelangen möchte. Der Zugriff ist nur über Eingabe des entsprechenden Codewortes oder über "???" (Universalcode) möglich. Siehe Tabelle unten.

## Zugriff auf die Programmierung / Kurzprogrammierung

| SICHERHEITS-CODE | BENUTZEREINGANGS-<br>AUSWAHL | BENUTZEREINGANGS-<br>STATUS | MODUS NACH " PAR"-<br>TASTENDRUCK | VOLLE PROGRAMMIERUNG<br>ZUGRIFF                  |
|------------------|------------------------------|-----------------------------|-----------------------------------|--------------------------------------------------|
| 0                | nicht PLOC                   |                             | Volle Programmierung              | Sofort-Zugriff                                   |
| nicht 0          | nicht PLOC                   |                             | Kurzprogrammierung                | Zugriff mit korrekter Code-<br>Eingabe           |
| nicht 0          | PLOC                         | Aktiv                       | Kurzprogrammierung                | Nach Kurzprogramm mit<br>korrekter Code- Eingabe |
| nicht 0          | PLOC                         | Nicht Aftiv                 | Volle Programmierung              | Sofort-Zugriff                                   |
| 0                | PLOC                         | Aktiv                       | Kurzprogrammierung                | Kein Zugriff                                     |
| 0                | PLOC                         | Nicht Aktiv                 | Volle Programmierung              | Sofort-Zugriff                                   |

## PROGRAMMIERABSCHNITT 4 - Zyklus Zähler Parameter ( 4· [ル]

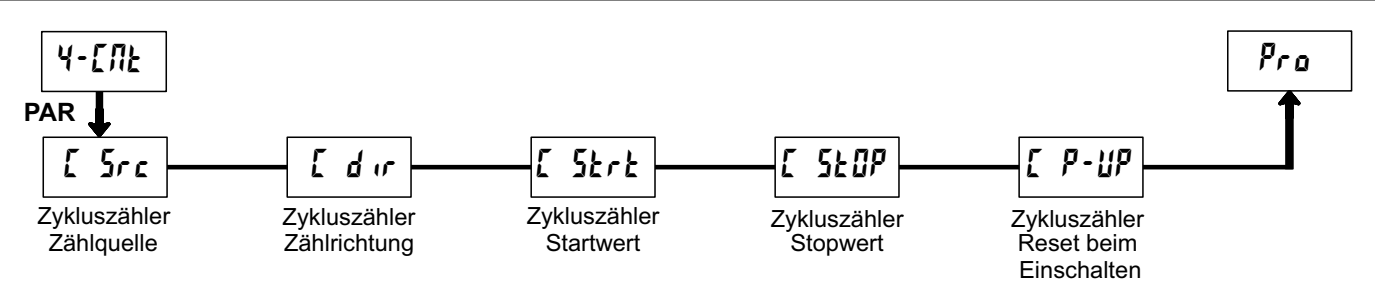

Der Programmierabschnitt 4 ist das Programmiermodul für den Zykluszähler. Im Anzeigenmodus zeigt der [I]t Indikator an, das Sie sich in diesem Modus befinden. Die Freigabe zur Anzeige erfolgt in Programierabschnitt 3·L0[ (Programmierpunkt [·d5P von L0[ auf rEd umstellen ).

## ZYKLUSZÄHLER ZÄHLQUELLE

| <b>Г</b>          | 5    |        | ЛОЛЕ    | U5Er-1 | E-r5E  |
|-------------------|------|--------|---------|--------|--------|
| M                 |      | D 1-DN | 0 (-0FF | 02-0N  | 02-0FF |
| $\Leftrightarrow$ | ΠΟΠΕ | 03-0N  | 03-0FF  | 04-0Л  | 04-0FF |

Dieser Parameter bestimmt die Zähl-Quelle des Zykluszählers. Bei Auswahl von  $\Pi \Pi \Pi E$  wird der Zykluszähler deaktiviert und alle restlichen Parameter des Abschnittes übersprungen. Bei Auswahl von  $\amalg E_{r-1}$  zählt der Zykluszähler bei jeder Aktivierung des Benutzereingangs 1. In diesem Fall führt der Benutzereingang 1 auch weiterhin immer die Funktion aus, die in Programmabschnitt 2 ( $2 \cdot F \Pi E$ ) programmiert worden ist.

Bei der Timer Reset-Funktion  $(\xi \cdot r \xi \xi)$  zählt der Zykluszähler wenn ein manueller oder automatischer Reset des Timers erfolgt ist. Bei der III/

**F** -Funktion der Ausgänge zählt der Zykluszähler immer dann, wenn der entsprechende Ausgang aktiviert oder deaktiviert wird. (Funktion nur bei Installation einer Grenzwertkarte).

## ZYKLUSZÄHLER ZÄHLRICHTUNG

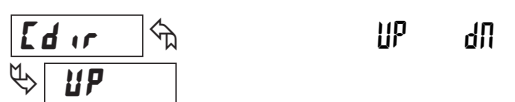

Die Zählrichtung kann durch einen Benutzereingang verändert werden, siehe dazu Programmabschnitt 2 ( <sup>2</sup>· f f []).

## ZYKLUSZÄHLER STARTWERT

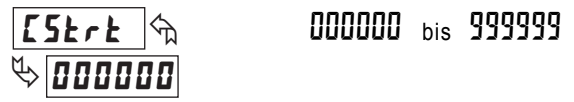

Der Zykluszähler kehrt zu diesem Wert zurück, wenn Zähler zurück gesetzt wird.

NICHT-Null Werte sind normalerweise für "abwärts zählende" Anwendungen, sie können aber auch als "Offset" Wert beim Hochzählen dienen.

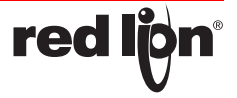

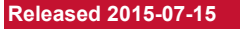

## ZYKLUSZÄHLER STOPWERT

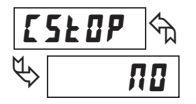

ND YES

Der Zykluszähler stoppt bei diesem Wert, unabhängig vom Timer. Wenn Sie \$ auswählen, erscheint ein Untermenü (\$ lut ), in dem Sie den Stopwert eingeben bzw. verändern können.

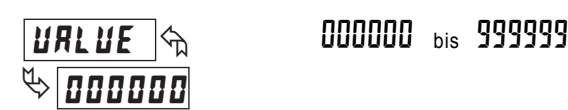

## ZYKLUSZÄHLER RÜCKSTELLUNG BEIM EINSCHALTEN

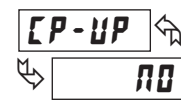

ND YES

Bei der Auswahl von 925 wird bei jedem Einschalten des PAX eine Rückstellung durchführt.

Der Zykluszähler kann programmiert werden, bei jeder Pax Einschalten zurückgesetzt werden.

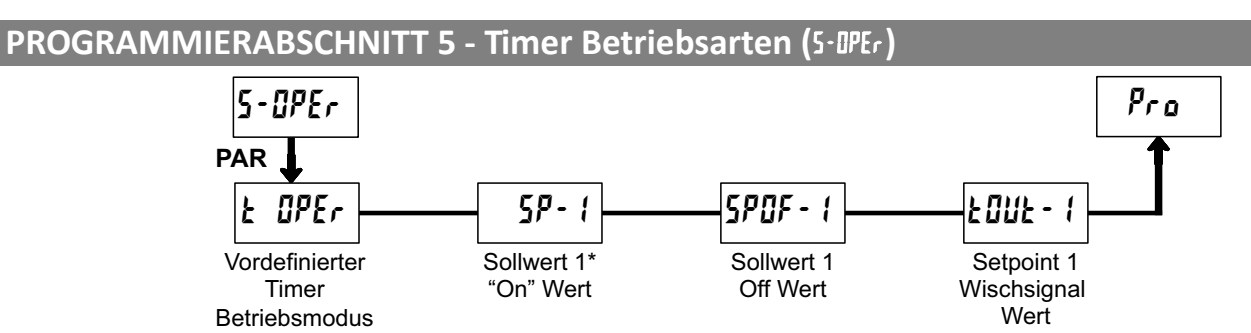

Auf dieses Modul kann nur mit einer installierten Grenzwertkarte zugegriffen werden.

## VORDEFINIERTE TIMER BETRIEBSART

**لا** 

| <b>UEFINIER</b> I |                                      | EIRIEDJARI                                | Die vorgegebenen Timer Betriebsarten decken viele industrielle                                                                                     |  |  |  |
|-------------------|--------------------------------------|-------------------------------------------|----------------------------------------------------------------------------------------------------|--|--|--|
| OPEr 🕅            | 치 <b>DN-dLY</b> Zeitverzögerung "AN" |                                           | Anwendungen ab. Bei Auswahl einer vordefinierten Betriebsart müssen<br>nur die aktuellen Ein-/Ausschaltwerte oder Wischsignalzeiten für die        |  |  |  |
| ПО                | OF-977                               | Zeitverzögerung "AUS"                     | spezielle Anwendung eingegeben werden.                                                                                                    |  |  |  |
|                   | rEPERŁ                               | Wiederholung des Taktes                   | vordefinierten Betriebsarten steuern die Aktivie- rung/Deaktivierung des<br>Grenzkontaktes 1 in Relation zu den Start und Rückstellsignalen an den |  |  |  |
|                   | 977- IUF                             | Intervall / Zeitverzögerung               | Timer Eingängen. Bei einer Auswahl ungleich NO werden die Parameter                                                                                |  |  |  |
|                   | IUF - L                              | Intervallbetrieb<br>(pegelgesteuert)      | in Programmabschnitt 6 ( ፩- ያት ) automatisch konfiguriert. Bitte<br>beachten Sie die folgende Tabelle.                                             |  |  |  |
|                   | INF-T                                | Intervall Zeitnahme<br>(flankengesteuert) | Im Anschluss erscheinen nur die für die ausgewählte Betriebsart<br>benötigten Sollwert ON / OFF und Wischsignaleingaben.                           |  |  |  |

## ZEITDIAGRAMME FÜR VORDEFINIERTE TIMER BETRIEBSARTEN

## Notiz

Eingang A ist als PNP-Eingang definiert (aktiv high). Wenn ein NPN-Eingang benutzt wird, werden die Logik-Level für Eingang A invertiert.

Einschalt- Zeitverzögerung

Das Eingangssignal muss mit den Eingängen A und Benutzereingang 1 verdrahtet sein.

Ausgang 1

Die Jumper der jeweiligen Eingänge müssen auf der selben Position sein (beide PNP oder beide NPN).

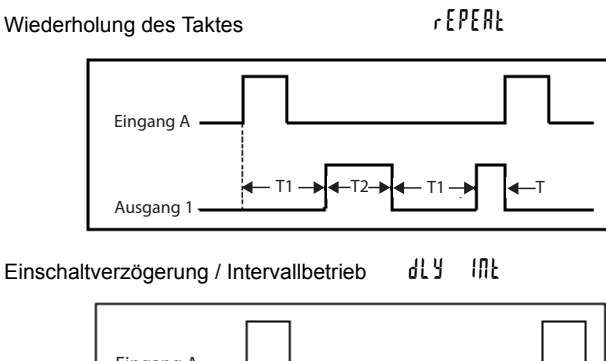

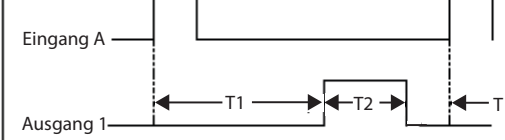

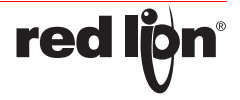

Int · E

Intervallbetrieb (pegelgesteuert)

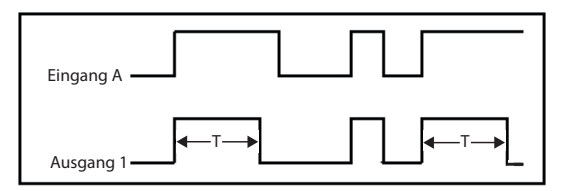

luf.F

Das Eingangssignal muss mit den Eingängen A und Benutzereingang 1 verdrahtet sein. Die Jumper der jeweiligen Eingänge müssen auf der entgegengesetzten Position sein (einer auf PNP und einer auf NPN).

## EINSTELLUNGEN DER PARAMETER FÜR VORDEFINIERTE TIMER BETRIEBSARTEN

|                                    | MODUL 1 - Timer Eingangsparameter( |           |                    |                 |           |                    |           |  |  |
|------------------------------------|------------------------------------|-----------|--------------------|-----------------|-----------|--------------------|-----------|--|--|
| <u>Display</u>                     | Parameter                          | 0N • 4L Y | 0 ·977             | rEPERE          | 962. Inf  | 10F - F            | 10F - E   |  |  |
| INP • OP                           | Timer Input Betriebsart            | Edr 5 · 2 | Edr 5 · 2          | Edr 5 · 2       | Edr 5 · 2 | נצטרגנ             | Edr 5 · 2 |  |  |
| MODUL 2 - Benutzereingang ( 2・FパC) |                                    |           |                    |                 |           |                    |           |  |  |
| <u>Display</u>                     | Parameter                          | 0N • 4L Y | 0F•dly             | rEPERE          | dly. Int  | IUF - F            | INF - E   |  |  |
| USEr · I                           | Benutzereingang 1                  | -         | r St · L           | -               | -         | Or St · E          | -         |  |  |
| r St                               | Reset Taste                        | ПО        | 00                 | 0               | ПО        | (Or SE · E)<br>9ES | ПО        |  |  |
|                                    |                                    | MOD       | OUL 3 - Sollwert P | Parameter (5-5P | 'E)       |                    |           |  |  |
| <u>Display</u>                     | Parameter                          | 0N • 4L Y | OF • 4L Y          | rEPERE          | qrā. luf  | IUF - F            | INF - E   |  |  |
| SPSEL                              | Sollwert Auswahl                   | 5P - 1    | 5P · 1             | 5P - 1          | 5P - 1    | 5P · 1             | 5P · 1    |  |  |
| 85N- I                             | Sollwert Zuordnung                 | £∙d5P     | F-92b              | £∙d5P           | F-92b     | F-92b              | F-92b     |  |  |
| 8[F·1                              | Sollwert Betriebsart               | L'UFCH    | 0N - 0F F          | ON•OFF          | F - DNF   | 0N • 0F F          | F - DAF   |  |  |
| 0UF - 1                            | Ausgangslogik                      | NOr       | NDr                | NOr             | NOr       | NOr                | NOr       |  |  |
| 0n - 1                             | Sollwert AN                        | URLUE     | £-Strt             | UALUE           | UALUE     | £-5ErE             | £·5Er£    |  |  |
| 5P - 1                             | Sollwert "AN" Wert                 | Т         | -                  | T1              | T1        | -                  | -         |  |  |
| OFF•1                              | Sollwert AUS                       | -         | URLUE              | URLUE           | -         | URLUE              | -         |  |  |
| SPOF • I                           | Sollwert "AUS" Wert                | -         | т                  | T2              | -         | т                  | -         |  |  |
| FONF - 1                           | Wischsignalzeit                    | -         | -                  | -               | T2        | -                  | т         |  |  |
| ESED-1                             | Timer Stop                         | ПО        | 0·0FF              | ND              | DFF       | OFF                | OFF       |  |  |
| RNFD- I                            | Timer/ Zähler Auto-<br>Reset       | ПО        | ПО                 | 0 - OF F        | ПО        | ПО                 | ND        |  |  |
| Or 5d - 1                          | Ausgang Reset/<br>Displayreset     | ПО        | ПО                 | ND              | 00        | 00                 | 00        |  |  |
| L 12 - 1                           | Sollwert Indikator                 | NOr       | NOr                | NOr             | NOr       | NOr                | NOr       |  |  |
| P•UP•1                             | Status beim<br>Einschalten         | OFF       | OFF                | ÛFF             | ÛFF       | OFF                | OFF       |  |  |

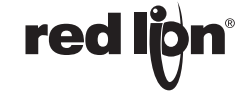

Intervall Zeitnahme (flankengesteuert)

## PROGRAMMIERABSCHNITT 6 - Grenzwert Parameter (፩- 5ዖヒ)

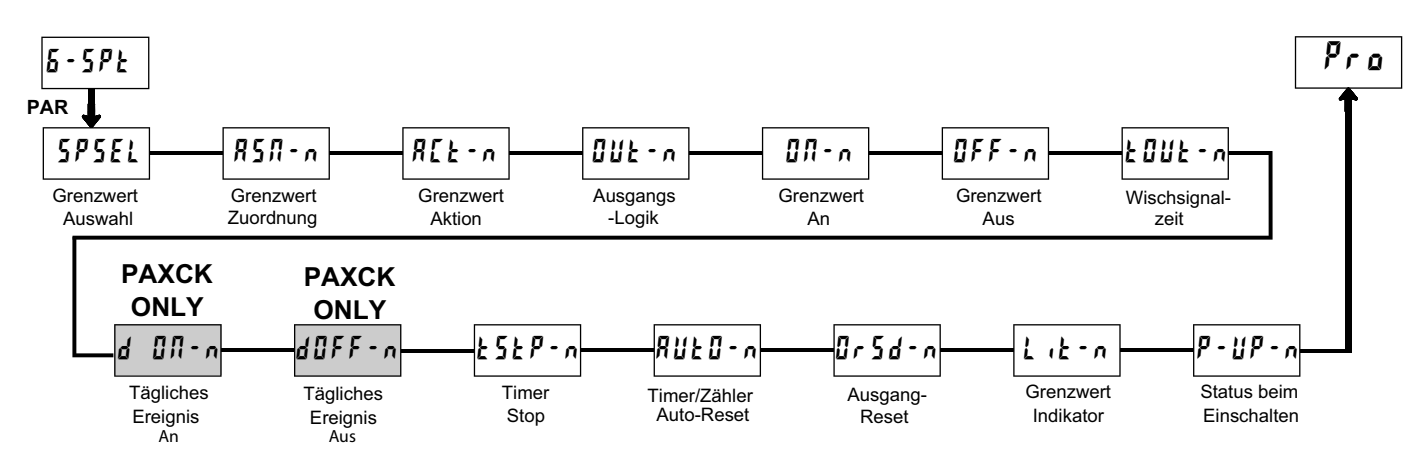

Der Programmabschnitt 6 ist das Programmiermodul für die Grenzwert (Alarm-) Ausgang Parameter. Nur in Verbindung mit einer eingesteckten Grenzwertkarte kann auf sie zugegriffen werden. Abhängig von der Ausgangskarte werden entweder 2 oder 4 Ausgänge zur Verfügung stehen.

## **GRENZWERT AUSWAHL**

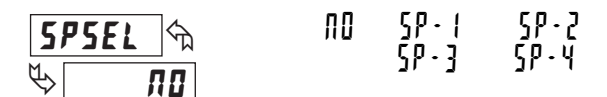

Wählen Sie den zu programmierenden Grenzwertausgang. Dadurch haben Sie Zugriff auf alle Folgeparameter. Das "I" in den folgenden Programmierabschnitten ist ein Platzhalter für die ausgewählte Grenzwertnummer (1-4). Nach Programmierung eines Sollwertes kehrt die Anzeige auf SPSEL III Zurück. Wählen Sie nun den nächsten zu programmierenden Grenzwert aus.

#### **GRENZWERT ZUORDNUNG**

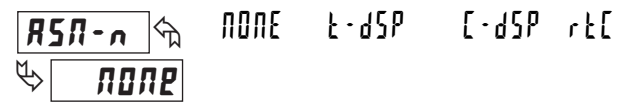

Wählen Sie die Anzeige aus, zu der der Grenzwert zugeordnet werden soll: Timer, Zykluszähler oder Echtzeituhr (nur wenn die Karte installiert ist). Wählen Sie NONE, ist der Grenzkontakt keiner Anzeige zugeordnet. Die Ausgänge können aber dennoch durch unterschiedliche Ereignisse (Setzen über Benutzereingang, Timer Start,...) aktiviert oder deaktiviert werden.

## **GRENZWERT SCHALTART**

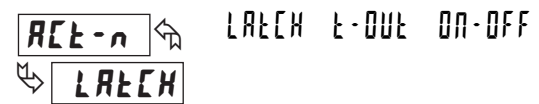

Dieser Parameter legt die Betriebsart für die Deaktivierung der Ausgänge fest (wie unten angegeben). Die Aktivierung wird durch den Parameter "Sollwert AN" festgelegt. (Ł-DUŁ und DI-DFF nicht möglich bei Zuordnung

## zurrł[.q)

| ANZEIGE               | BESCHREIBUNG | AUSGANG RÜCKSTELLUNG    |
|-----------------------|--------------|-------------------------|
| LRE Ausgang gelhalten |              | durch man. / auto Reset |
| Ł-DUŁ Wischsignal     |              | nach Wischsignal        |
| OU·OLL                | AN-AUS Modus | Sollwert "AUS"          |

### AUSGANGSLOGIK

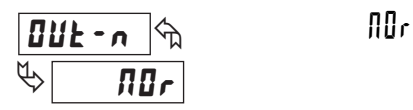

Die normale Ausgangslogik (III ) schaltet auf "AN" wenn Sie aktiviert und auf "AUS" wenn Sie deaktiviert wird. Die invertierte Logik (r []) kehrt die Schaltzustände um.

r E II

## **GRENZWERT AN**

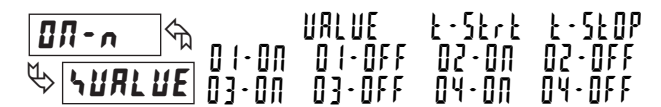

Dieser Parameter definiert den Einschaltgrund. Die Aktivierung des Grenzkontaktes kann bei spezifischen Schwellwerten (URLUE) oder durch verschiedene "Ereignisse" erfolgen, wie Timer Start/Stop oder Einschalten durch Ereignisse. Wählen Sie URLUE, dann erscheint ein Submenü in dem Sie den Schaltwert in Abhängigkeit von der zugeordneten Anzeige eingeben. Achten Sie bitte auf das Format. Bei Zuordnung zur Echtzeituhr wird der Schaltwert immer in HK-IMP (Std-Min mit AM/PM) eingegeben.

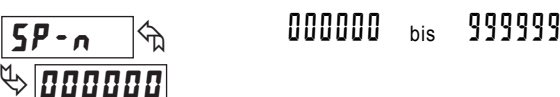

## GRENZWERT AUS

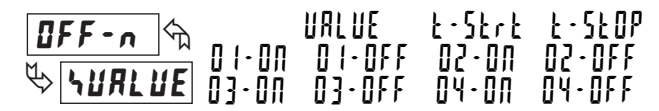

Dieser Abschnitt erscheint nur, wenn die Schaltart UR-UFF ausgewählt wurde. Die Deaktivierung des Grenzkontakte kann bei spezifischen Schwellwerten (URLUE) oder durch verschiedene "Ereignisse" erfolgen, wie Timer Start/Stop oder bei Einschalten /Ausschalten anderer Grenzkontakte. Wählen Sie URLUE, dann erscheint ein Submenü in dem Sie den Schaltwert in Abhängigkeit von der zugeordneten Anzeige eingeben. Achten Sie bitte auf das Format. Bei Zuordnung zur

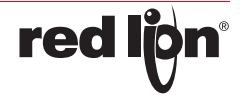

Echtzeituhr wird der Schaltwert immer in ∰ · ₪ 𝑘 (Std- Min mit AM/PM) eingegeben.

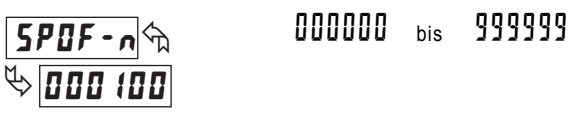

## WISCHSIGNALZEIT

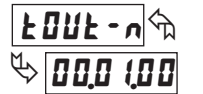

00.00.02 bis 99.59.99

Die Wischsignalzeit erscheint nur, wenn die Schaltart (R[t·n) für den

Ausgangsmodus (LUUL:n) aktiviert ist. In diesem Modus ist die Wischsignalzeit die Zeitdauer zwischen Aktivierung und Deaktivierung des Grenzkontaktes. Dieser Wert wird immer in Minuten, Sekunden und Hundertstel Sekunden eingegeben.

## TÄGLICHES EREIGNIS AN

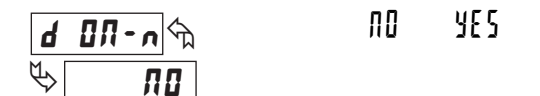

Dieser Abschnitt erscheint nur, wenn der Grenzkontakt der

Echtzeituhranzeige (\$5\$ n u r t t t t) zugeordnet ist. Dieser Parameter gibt an, an welchen Tagen der Grenzkontakt aktiviert werden soll. Der Grenzkontakt wird an allen Tagen aktiviert, die mit \$t programmiert

werden. Die Aktivierung wiederholt sich wöchentlich.

| ANZEIGE        | BESCHREIBUNG | WERKSEINSTELLUNG |
|----------------|--------------|------------------|
| Sun            | Sonntag      | 0                |
| Non            | Montag       | YES              |
| ŁuĘ            | Dientag      | YES              |
| ط Mittwoch     |              | YES              |
| էհս Donnerstag |              | YES              |
| Fr i Freitag   |              | YES              |
| SAF            | Samstag      | 00               |

## **TÄGLICHES EREIGNIS AUS**

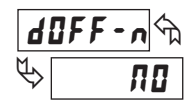

NO YES

| ANZEIGE | BESCHREIBUNG | WERKSEINSTELLUNG |
|---------|--------------|------------------|
| Sun     | Sonntag      | nD               |
| Non     | Montag       | YES              |
| ŁuE     | Dientag      | YES              |
| Lul Ed  | Mittwoch     | YES              |
| Łhu     | Donnerstag   | YES              |
| Fri     | Freitag      | YES              |
| SAF     | Samstag      | ND               |

TIMER STOP

Der Timer stoppt, wenn der Grenzkontaktausgang aktiviert ( $[I \cdot I]I)$  oder deaktiviert ( $[I \cdot I]F$ ) wird. Wählen Sie [II], wenn der Ausgang den Timer Start/Stop Status nicht beeinflussen soll.

## TIMER / ZÄHLER AUTOMATISCHER RESET

| RUE0-n 🖘 | ND | 0.01 | 0 • 0 F F |
|----------|----|------|-----------|
| \$       |    |      |           |

Wenn der Grenzkontaktausgang aktiviert oder deaktiviert wird, wird die zum Grenzkontakt zugeordnete Anzeige automatisch zurückgesetzt.

## AUSGANGS-RESET MIT ANZEIGEN-RESET

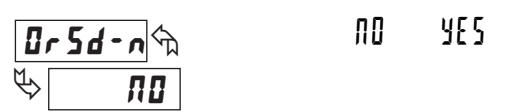

Wenn "JES" ausgewählt ist, wird der Ausgang immer dann zurückgesetzt, wenn die dazugehörige Anzeige ( $RSR \cdot n$ ) zurückgesetzt wird. Wählen Sie RSR, wenn Sie nur die Anzeige zurücksetzen möchten.

## SOLLWERT INDIKATOR

| ריד-ט 🖑 | 00 | r E U | FLASH | 0·0FF |
|---------|----|-------|-------|-------|
| to Nor  |    |       |       |       |

Dieser Parameter regelt die Leuchtanzeige des LED Indikators für den dazugehörigen Grenzkontakt ( $S^{p_n}$ ) wie folgt:

| Normal ( <sup>[]</sup> <sup>[]</sup> <sup>[]</sup> <sup>[]</sup> | Indikator leuchtet, wenn der Ausgang "AN" ist                |
|------------------------------------------------------------------|--------------------------------------------------------------|
| Rückwärts (r [ IJ)                                               | Indikator leuchtet, wenn der Ausgang "A" ist                 |
| FLRSX                                                            | Indikator lund das display blinkt, wenn der Ausgang "AN" ist |
| OFF                                                              | Indikator ist ausgeschaltet                                  |

## STATUS BEIM EINSCHALTEN

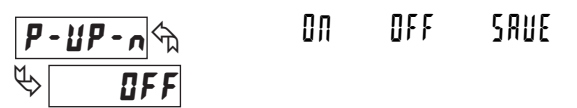

Legt den "AN" bzw "AUS" Status des Grenzkontaktausgangs beim Einschalten des Gerätes fest. Unabhängig von der Ausgangslogik der Grenzkontakte.

| OFF  | Deaktiviert den Sollwertausgang beim Einschalten  |
|------|---------------------------------------------------|
| 00   | Aktiviert den Sollwertausgang beim Einschalten    |
| SAUE | Stellt den alten Wert beim Einschalten wieder her |

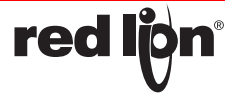

## PROGRAMMIERABSCHNITT 7 -Serielle Schnittstelle (1-5-L)

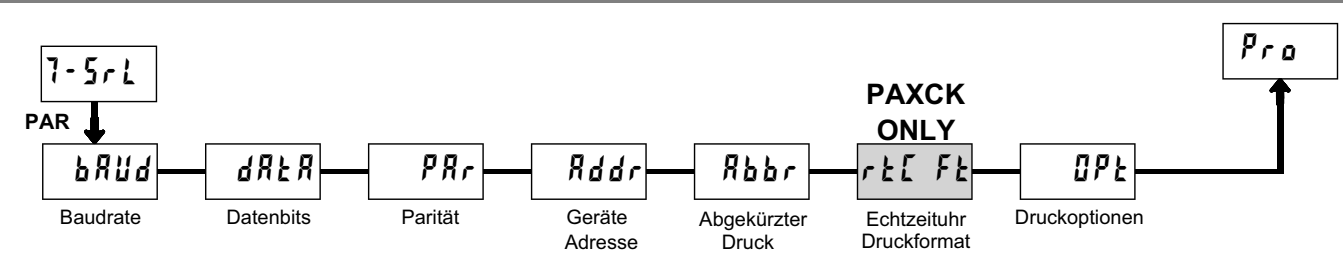

Zugriff auf das Modul nur in Verbindung mit einer seriellen Schnittstellenkarte (RS232/RS485) möglich.

Der Programmabschnitt 7 ist das Programmiermodul für die serielle Schnittstelle. Diese Parameter werden benutzt, um die seriellen Einstellungen des PAXCK/TM mit dem Computer oder anderen seriellen Geräten abzustimmen (z.B.Terminal oder Drucker). Auf dieses Modul kann nur mit einer RS232 oder RS485 Karte zugegriffen werden. Sie benötigen zusätzlich eine auf ASCII-Zeichen abgestimmte Software. Für die Konfiguration kann die Software RLCPro verwendet werden. Zugriff auf das Modul nur in Verbindung mit einer seriellen Schnittstellenkarte (RS232/RS485) möglich.

## BAUDRATE

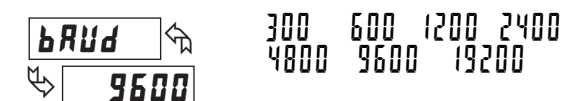

Stellen Sie hier die Baudrate der Übertragung ein.

## DATEN BITS

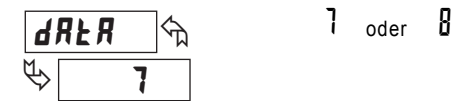

Wählen Sie entweder eine 7 oder 8 Bit große Datenwortlänge.

## PARITÄT

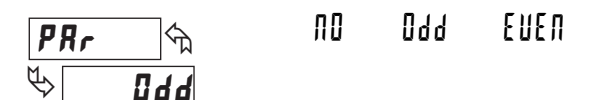

Dieser Parameter erscheint nur bei 7-Bit großen Daten wortlängen. Folgende Auswahl ist möglich:

| 00   | Keine Parität    |
|------|------------------|
| 049  | Ungerade Parität |
| EUEN | Gerade Parität   |

## GERÄTEADRESSE

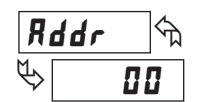

Bei Anschluss mehrerer Geräte muss jedem Gerät eine zweistellige Adresse zugeordnet werden, um bei der seriellen Übertragung das benötigte Gerät auch tatsächlich anzusteuern.

## ABGEKÜRZTER DRUCK

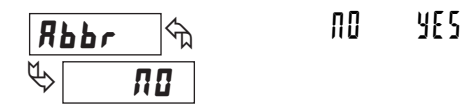

Dieser Parameter legt das Format der Übertragung fest. Entweder ein Übertragungs-Wertebefehl (T) oder Block- Druckbefehl (P). Wählen Sie

10 für eine komplette Übertragung, welche aus folgenden Daten

besteht:Geräteadresse, Mnemonik, und Parameterdaten. Wählen Sie  $\frac{15}{5}$  für eine abgekürzte Übertragung, welche nur die Parameterdaten beinhaltet.

## ECHTZEITUHR DRUCKFORMAT

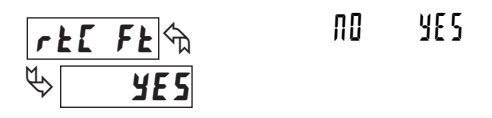

Dieser Parameter determiniert das Format der Echt- Zeituhr-Werte( RTC ) die übertragen werden ( erscheint nur bei Verwendung einer Echtzeituhr-

Karte). Wählen Sie "last 5", um die RTC-Daten wie unter Modul 8 programmiert, zu übertragen. Der Wochentag-Wert wird als Zeichenfolge übertragen. Wählen Sie " $\Pi$ ", um die RTC-Daten als numerische Daten zu übertragen. Die Zeit /Datumswerte sind durch folgende Zeichen separiert: ".". Der Tag wird als einzelne Nummer versendet.

| Zeit  | Stunden / Minuten /Sekunden (HHMMSS) |
|-------|--------------------------------------|
| Datum | Monat / Tag / Jahr (mmddyy)          |
| Tag   | von 1 = Sonntag bis 7 = Samstag      |

DRUCKOPTIONEN

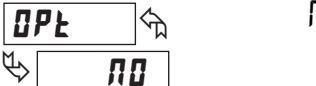

ND YES

Wählen Sie entweder III oder YE5 für folgende Unterliste (NO: wird nicht übertragen):

| ANZEIGE | PARAMETER                        | WERKSEINSTELLUNG | MNEMONIK           |
|---------|----------------------------------|------------------|--------------------|
| £∙dSP   | Timer                            | YES              | TMR                |
| [·dSP   | Zykluszähler                     | 00               | CNT                |
| rł[∙d   | RTC Datum                        | ПО               | DAT                |
| rt[•f   | RTC Zeit                         | 00               | ТІМ                |
| SPNŁ    | Sollwert                         | 00               | SP 1 bis 4         |
| SPNŁOF  | Wischsignal                      | 00               | SO 1 bis 4         |
| StrStP  | Timer/Zähler<br>Start/ Stopwerte | 0                | TST,TSP<br>CST,CSP |

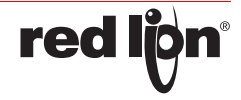

## SENDEN VON DATEN

Werden Daten an ein Gerät übertragen, muss eine Zeichenkette gebildet werden. Diese besteht aus einem Befehlsbuchstaben, einem Kennbuchstaben für die Wertidentifikation, einem Zahlenwert (falls ein Wert übertragen werden soll) und dem Zeichen "\*" bzw. "\$", welches das Ende einer Zeichenkette angibt.

#### Aufbaueiner Zeichenkette:

Das Gerät gibt bei einer fehlerhaften Zeichenkette keine Fehlermeldung aus. Jede Zeichenkette muss in folgender Weise aufgebaut werden:

- Die ersten 2 bzw. 3 Zeichen geben die Adresse desGeräts an. Zuerst steht der Adressierbefehl "N" gefolgtvon der ein- oder zweistelligen Adresse. Bei Adresse"0" entfällt die Adressierung.
- 2. Es folgt der eigentliche Befehl (siehe Tabelle unten).
- 3. Als nächstes folgt ein Kennbuchstabe, der den eigentlichen Wert spezifiziert. Beim Druck-Befehl "P" entfällt der Kennbuchstabe.
- 4. Bei einer Wertänderung folgt jetzt der zu übertragende Wert.
- Die Zeichenkette wird mit "\*" oder "\$" abgeschlossen. "\*": Verzögerungszeit zwischen 50 und 100 ms:

| BEFEHL | BESCHREIBUNG                                  |
|--------|-----------------------------------------------|
|        | Adressierung eines bestimmten Gerätes. Nach   |
| N      | "N" muss die eigentliche Adresse folgen. Wird |
|        | nicht bei Adresse 0 benötigt.                 |
| т      | Wertübertragung (lesen). Nach "T" muss ein    |
| 1      | Kennbuchstabe folgen.                         |
| V      | Wertänderung (schreiben). Nach "V" muss ein   |
| v      | Kennbuchstabe und eine Zahl folgen.           |
| В      | Rücksetzen. Nach "R" muss ein                 |
| К      | Kennbuchstabe folgen.                         |
| D      | Drucken (lesen). Druckformat wird in          |
| r r    | Programmabschnitt 7 festgelegt.               |

Der Übertragungsumfang kann in Programmabschnitt 7 wie folgt gewählt werden:

## Vollständige Übertragung:

| ZEICHEN                                       | BESCHREIBUNG                          |  |
|-----------------------------------------------|---------------------------------------|--|
| 1.2                                           | Geräteadresse (Bei Adresse 0 werden 2 |  |
| 1,2                                           | Leerzeichen übertragen).              |  |
| 3                                             | Leerzeichen.                          |  |
| 4-6                                           | Kürzel (siehe Tabelle unten).         |  |
| 7 19                                          | Zahlenwert (inkl. Minuszeichen und    |  |
| 7-10                                          | Komma).                               |  |
| 19                                            | <cr></cr>                             |  |
| 20                                            | <lf></lf>                             |  |
| 21                                            | Leerzeichen*                          |  |
| 22                                            | <cr></cr>                             |  |
| 23                                            | <lf></lf>                             |  |
| * nur in letzter Zeile bei Befehl Drucken (P) |                                       |  |

## Gekürzte Übertragung:

| ZEICHEN                                       | BESCHREIBUNG                               |  |
|-----------------------------------------------|--------------------------------------------|--|
| 1,12                                          | Zahlenwert (inkl. Minuszeichen und Komma). |  |
| 13                                            | <cr></cr>                                  |  |
| 14                                            | <lf></lf>                                  |  |
| 15                                            | Leerzeichen*                               |  |
| 16                                            | <cr></cr>                                  |  |
| 17                                            | <lf></lf>                                  |  |
| * nur in letzter Zeile bei Befehl Drucken (P) |                                            |  |

### Beispiele:

- 1. Geräteadresse: 17, vollständige Übertragung des Eingangssignals (=875). 17INP 875<CR><LF>
- 2. Geräteadresse: 0, vollständige Übertragung des Grenzwertes 2 (= -250,5). SP2 -250,5<CR><LF>
- Geräteadresse: 0, gekürzte Übertragung des Grenzwertes 2 (= 250), letzte Zeile bei Befehl Drucken (P). 250<>CR<LF><SP>.CR><LF>

| KENNBUCHSTABE | BEDEUTUNG              | KÜRZEL | MÖGLICHE BEFELE | ÜBERTRAGUNGSGRÖßE            |
|---------------|------------------------|--------|-----------------|------------------------------|
| А             | Timer Wert             | TMR    | T,V,R           | 6 Ziffern                    |
| В             | Zykluszählerwert       | CNT    | T,V,R           | 6 Ziffern                    |
| С             | RTC Zeitwert           | TIM    | T,V             | 6 Ziffern                    |
| D             | RTC Datumswert         | DAT    | T,V             | 6 Ziffern                    |
| E             | Sollwert 1             | SP1    | T,V,R           | 6 Ziffern                    |
| F             | Sollwert 2             | SP2    | T,V,R           | 6 Ziffern                    |
| G             | Sollwert 3             | SP3    | T,V,R           | 6 Ziffern                    |
| н             | Sollwert 4             | SP4    | T,V,R           | 6 Ziffern                    |
| I             | Sollwert 1 "AUS"       | SO1    | T,V             | 6 Ziffern                    |
| J             | Sollwert 2 "AUS"       | SO2    | T,V             | 6 Ziffern                    |
| К             | Sollwert 3 "AUS"       | SO3    | T,V             | 6 Ziffern                    |
| L             | Sollwert 4 "AUS"       | SO4    | T,V             | 6 Ziffern                    |
| М             | Timer Startwert        | TST    | T,V             | 6 Ziffern                    |
| 0             | Zähler Startwert       | CST    | T,V             | 6 Ziffern                    |
| Q             | Timer Stopwert         | TSP    | T,V             | 6 Ziffern                    |
| S             | Zähler Stopwert        | CSP    | T,V             | 6 Ziffern                    |
| U             | Autom./Manual Register | MMR    | T,V             | 0 = automatisch, 1 = manuell |
| W             | Tag der Woche Wert     | DAY    | T,V             | 1 =Sonntag bis 7 = Samstag   |
| Х             | Register Grenzwerte    | SOR    | T,V             | 0 = nicht aktiv, 1 = aktiv   |

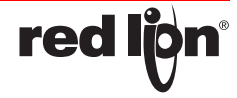

## AUTOM./MANUELLES REGISTER (MMR)

Dieses Register definiert den Kontrollmodus für die Ausgangskarten. Im Automatikbetrieb (0) kontrolliert der PAXCK/TM die Grenzwerte. Im manuellen Betrieb wird der Status der Ausgänge durch die Register SOR bestimmt. Beim Übergang vom Automatikbetrieb zum manuellen Betrieb wird der letzte Ausgangsstatus solange beibehalten, bis er mit einer neuen Eingabe geändert wird. Alle Ausgänge können unabhängig voneinander geändert werden.

Beispiel: Befehlszeile

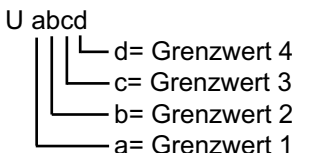

## **REGISTER FÜR GRENZWERTE**

Dieses Register speichert den Status der Grenzwertausgänge. Bei einem Lesebefehl (TX) wird der aktuelle Status aller Grenzwertausgänge angegeben (0 = Aus, 1 = An).

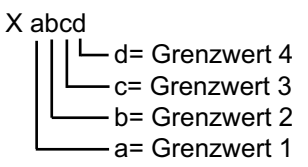

Im Automatikmodus definiert das PAXCK/TM die Grenzwertausgänge gemäß der imProgrammierabschnitt 6 vorgenommenen Einstellungen. Wird im manuellen Betrieb in dieses Register geschrieben (VX) ändert sich der Status der Ausgänge gemäß Vorgabe. Beispiel: VX10 setzt Ausgang 1 auf "AN" und Ausgang 2 auf "AUS".

### ÜBERTRAGUNGSZEITEN

Das PAXCK/TM kann nur Daten empfangen oder senden. Während der Übertragung von Daten werden Befehle ignoriert. Werden Befehle und Daten zum PAXCK/TM gesendet, ist eine Zeitverzögerung notwendig, bevor ein neuer Befehl gesendet werden kann. Dies ist notwendig, damit das PAXCK/TM den empfangenen Befehl ausführen kann und für den nächsten Befehl vorbereitet ist.

Am Beginn des Zeitintervalls t übergibt der Rechner den 1 Befehl an die serielle Schnittstelle und initiiert die Übertragung. Das Ende des Intervalls t wird dadurch 1 festgelegt, wenn das PAXCK/TM das

Befehlsabschlusszeichen (\*, \$ oder <CR>) erhalten hat. Die Länge des Übertragungsintervalls wird durch die Anzahl der zu übertragenen Zeichen und die eingestellte Baudrate bestimmt.

t1 = (10x Anzahl der Zeichen)/Baudrate

Zu Beginn des Zeitintervalls t interpretiert der 2 PAXCK/TM den gesendeten Befehl und führt ihn anschließend aus. Die Größe dieses Zeitintervalls variiert und wird durch den Befehl selbst, sowie durch das Befehlsabschlusszeichen (\*, \$ oder <CR>) bestimmt (sieTabelle unten). Überträgt der PAXCK/TM Daten zum Rechner, so ergibt sich die Größe des Zeitintervalls t entsprechend der 3 Formel durch die zu übertragenden Zeichen und die Baudrate.

Die gesamte Übertragungszeit des PAXCK/TM und somit der maximale Datendurchsatz ergeben sich durch die Addition der drei Zeitintervalle.

## Befehl / Zeit Übersicht:

| BEFEHL | BEZEICHNUNG          | ZEIT (t <sub>2</sub> ) |
|--------|----------------------|------------------------|
| r      | Rücksetzung          | 2-50 msec.             |
| #      | Buchstaben           | 2-50 msec.             |
| Num    | Zahlen (Fernanzeige) | 2-50 msec.             |
| v      | Schreiben            | 100-200 msec.          |
| t      | Übertragen           | 2-50 msec. bei \$      |
|        |                      | 50-100 bei *           |
| р      | Drucken              | 2-50 msec. bei \$      |
|        |                      | 50-100 bei *           |

Zeitdiagramm:

Keine Antwort vom PAXCK/TM

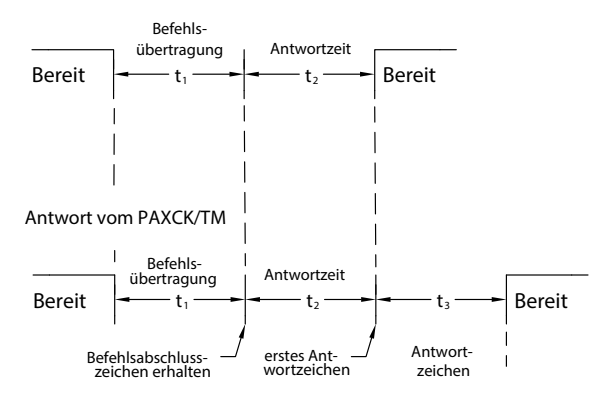

## KOMMUNIKATIONSFORMAT

Die Spannungspegel der Logik-Zustände entsprechen dem internationalen Standard:

| LOGIK-ZUSTAND                     | RS232* (TXD, RXD) | RS485*(a-b) |  |  |  |
|-----------------------------------|-------------------|-------------|--|--|--|
| 1                                 | -3 bis -25 V      | <-200 mV    |  |  |  |
| 0                                 | +3 bis +25 V      | >+200 mV    |  |  |  |
| * Spannungspegel am Empfangsgerät |                   |             |  |  |  |

Folgende Einstellungen werden in Programmabschnitt 7 vorgenommen:

- Baudrate: 300, 600, 1200, 2400, 4800, 9600, 19200
- Wortlänge: 7 oder 8 Datenbits
- Parität: no, odd, even
- Adressierung: 0 bis 99
- Druckformat: komplett oder verkürzt
- Übertragungsumfang

### Start und Datenbits

Datenübertragungen beginnen immer mit einem Startbit. Das Startsignal bereitet das Empfangsgerät auf den kommenden Datenstrom vor. Im ASCII Format werden dann die Daten übertragen.

### Parität-Bit

Nach den Datenbits wird das Paritätsbit versendet. Es kann auf gerade oder ungerade gestellt werden. Das PAXCK/TM ignoriert die Parität von eingehenden Daten und stellt die Parität der ausgehenden Daten auf gerade, ungerade und keine Parität.

### Stop Bit

Der letzte Übertragungswert ist der Stopbit. Der Stopbit wird mit einer Periodenpause versendet, um das Gerät auf den Empfang der neuen Übertragung vorzubereiten. Wenn 7 Datenbits und keine Parität ausgewählt sind, werden 2 Stopbits vom PAXCK/TM versendet.

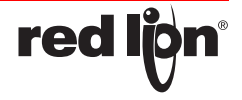

## PROGRAMMIERABSCHNITT 8 -Echtzeituhr Parameter (8-rt[)

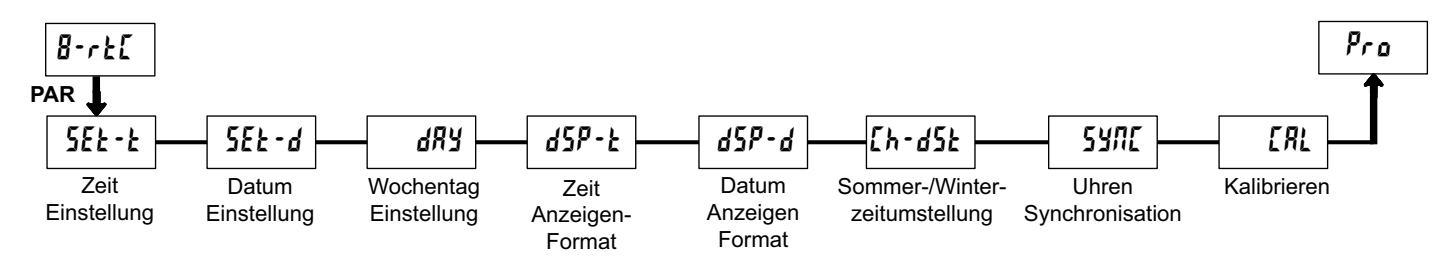

Zugriff auf das Modul nur in Verbindung mit einer Echtzeituhr-Karte (PAXRTC00) möglich.

Der Programmabschnitt 8 ist das Programmiermodul für die Echtzeituhr. Im Anzeigenmodus zeigt der Indikator an, dass Sie sich im Echtzeitmodus (RTC-Modus) befinden. Auf dieses Modul kann nur mit einer Echtzeituhr-Karte zugegriffen werden.

## ZEIT EINSTELLUNG

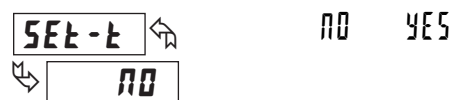

Stunden - Minuten AM/PM

## DATUM EINSTELLUNG

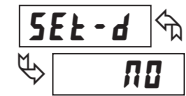

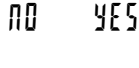

Dieser Parameter stellt das Datum Ihres PAXCK/TM ein. Wählen Sie  $\frac{15}{5}$ , um im Untermenü das Datum einzustellen bzw. zu wechseln. Das Datum wird in "Monat.Tag.Jahr" eingestellt. Sobald die PAR Taste gedrückt wird, ist das Datum gespeichert. Wählen Sie 10, um in den nächsten Abschnitt zu gelangen, ohne das Datum zu verändern.

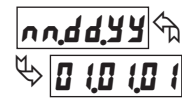

Monat - Tag - Jahr

## WOCHENTAG EINSTELLUNG

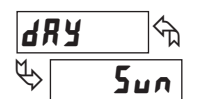

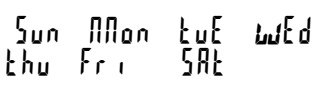

Stellen Sie den Wochentag ein.

## ZEIT ANZEIGENFORMAT

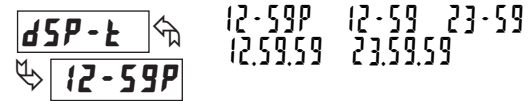

Wählen Sie das Anzeigenformat der Zeit des PAXCK/TM im RTC Modus.

## DATUM ANZEIGENFORMAT

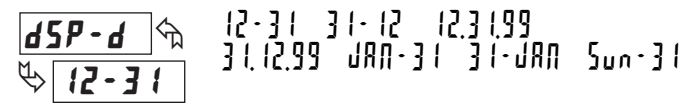

Wählen Sie das Anzeigenformat des Datums des PAXCK/TM im RTC Modus.

## SOMMER-/WINTERZEITUMSTELLUNG

| [h-d5t 🕅 | 00 | 9E S |
|----------|----|------|
| Ф ПО     |    |      |

Ermöglicht die Umstellung der Sommer-/ Winterzeit. (Nur nach U.S. Zeit)

#### **SYNCHRONISATION**

| 55 | fue de la companya de la companya de la companya de la companya de la companya de la companya de la companya de | XOSE | SLRUE |
|----|----------------------------------------------------------------------------------------------------|------|-------|
| €> | SLRUE                                                                                                    |      |       |

Über die Schnittstelle der Echzeituhren-Karte (Klemme 16, 17 und 18) können bis zu 32 Geräte in einem Netzwerk synchronisiert werden . In

diesem Netzwerk ist ein Gerät das Hauptgerät ( $^{\text{HISL}}$ ), welches an die

restlichen Nebengeräte (<sup>5</sup>L<sup>R</sup>II<sup>£</sup>), einmal pro Stunde einen Synchronisationsimpuls versendet. Die Nebengeräte synchronisieren nach Empfang des Impulses ihre Minuten und Sekunden .Die Stunden, Tage oder das rANGE Datum werden nicht synchronisiert.

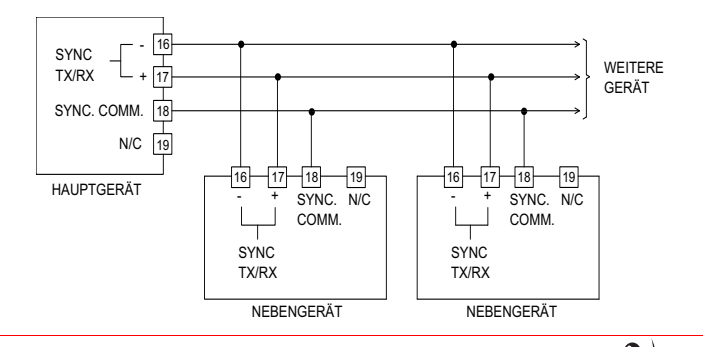

-19-

## KALIBRIEREN DER ECHTZEIT-UHR

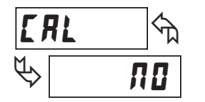

NO YES

Der interne Kristall-Oszillator ist werkskalibriert und für eine Umgebungstemperatur von +25C° ausgelegt. Vergleichen Sie nach 30 Tagen normalem Betrieb die Uhrzeit mit einer Bezugszeit. Die Differenz der beiden Uhren muss anhand der nebenstehenden Tabellen kalibriert werden.

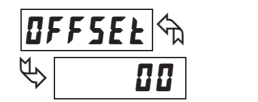

Zur Eingabe des Offsets, nach Überprüfung der Zeitdifferenz nach 30 Tagen (siehe nebenstehende Tabelle).

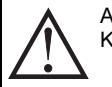

Achtung: Verstellen Sie auf keinen Fall den Trimmer auf der Karte

## WENN DIE RTC-UHR ZEIT GEWONNEN HAT: BENUTZEN SIE BITTE DIESE TABELLE

| GEWONNENE<br>SEKUNDEN IN<br>30 TAGEN | EINGABEWERT | GEWONNENE<br>SEKUNDEN IN<br>30 TAGEN | EINGABEWERT |
|--------------------------------------|-------------|--------------------------------------|-------------|
| 5                                    | 01          | 90                                   | 17          |
| 11                                   | 02          | 95                                   | 18          |
| 16                                   | 03          | 100                                  | 19          |
| 21                                   | 04          | 105                                  | 20          |
| 26                                   | 05          | 111                                  | 21          |
| 32                                   | 06          | 116                                  | 22          |
| 37                                   | 07          | 121                                  | 23          |
| 42                                   | 08          | 127                                  | 24          |
| 47                                   | 09          | 132                                  | 25          |
| 53                                   | 10          | 137                                  | 26          |
| 58                                   | 11          | 142                                  | 27          |
| 63                                   | 12          | 148                                  | 28          |
| 69                                   | 13          | 153                                  | 29          |
| 74                                   | 14          | 158                                  | 30          |
| 79                                   | 15          | 163                                  | 31          |
| 84                                   | 16          |                                      |             |

| WENN DIE RTC-UHR ZEIT VERIOREN HAT:<br>BENUTZEN SIE BITTE DIESE TABELLE |             |                                      |             |  |
|-------------------------------------------------------------------------|-------------|--------------------------------------|-------------|--|
| GEWONNENE<br>SEKUNDEN IN<br>30 TAGEN                                    | EINGABEWERT | GEWONNENE<br>SEKUNDEN IN<br>30 TAGEN | EINGABEWERT |  |
| 11                                                                      | 33          | 179                                  | 49          |  |
| 21                                                                      | 34          | 190                                  | 50          |  |
| 32                                                                      | 35          | 200                                  | 51          |  |
| 42                                                                      | 36          | 211                                  | 52          |  |
| 53                                                                      | 37          | 221                                  | 53          |  |
| 63                                                                      | 38          | 232                                  | 54          |  |
| 74                                                                      | 39          | 243                                  | 55          |  |
| 84                                                                      | 40          | 253                                  | 56          |  |
| 95                                                                      | 41          | 264                                  | 57          |  |
| 105                                                                     | 42          | 274                                  | 58          |  |
| 116                                                                     | 43          | 285                                  | 59          |  |
| 127                                                                     | 44          | 295                                  | 60          |  |
| 137                                                                     | 45          | 306                                  | 61          |  |
| 148                                                                     | 46          | 316                                  | 62          |  |
| 158                                                                     | 47          | 327                                  | 63          |  |
| 169                                                                     | 48          |                                      |             |  |

## PROGRAMMIERABSCHNITT 9 -Service Funktionen (9-FE5)

| ANZEIGE | PARAMETER          | EINGABEMÖGLICHKEITEN | ERLÄUTERUNGEN/HINWEISE                                |
|---------|--------------------|----------------------|-------------------------------------------------------|
| 9.TEN   | Anzeigenintensität | 0-15                 | Einstellen der Anzeigenintensität / Displayhelligkeit |
| [odE    | Zugangscode        | 66                   | Werkseinstellung wird geladen.                        |

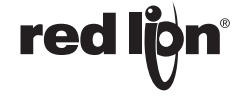

## Fehlermeldungen

| PROBLEM                                            | FEHLERBEHEBUNG                                                  |  |  |
|----------------------------------------------------|-----------------------------------------------------------------|--|--|
| Keine Anzeige                                      | 1. Verkabelung überprüfen                                       |  |  |
| Keine Alizeige.                                    | 2. Versorgung überprüfen                                        |  |  |
| Programmierung gesperrt                            | 1. Überprüfung der Benutzereingänge                             |  |  |
|                                                    | 2. Eingabe eines Codes erforderlich                             |  |  |
| Diverse Anzeigen können nicht<br>abgefragt werden. | Überprüfung der Freigabe in Programmierabschnitt 3              |  |  |
|                                                    | 1. Überprüfung der Verkabelung                                  |  |  |
| Benutzereingang arbeitet nicht                     | 2. Überprüfung der Jumperstellung                               |  |  |
| einwandfrei.                                       | 3. Benutzereingang wird für das Eingangssignal genutzt          |  |  |
|                                                    | 4. Überprüfung Programmabschnitt 2                              |  |  |
|                                                    | 1. Überprüfung der Installation der Ausgangskarte               |  |  |
| Ausgang arbeitet nicht.                            | 2. Überprüfung der Konfiguration                                |  |  |
|                                                    | 3. Verkabelung prüfen                                           |  |  |
| Zittern der Anzeige.                               | Überprüfung der Verkabelung nach EMC-Richtlinien                |  |  |
| Module oder Parameter nicht vorhanden.             | Überprüfung der Installation der Steckkarten                    |  |  |
| Fehler Code (Err 1-4)                              | Drücken Sie die Reset-Taste. Falls ein Reset nicht möglich ist, |  |  |
|                                                    | setzen Sie sich mit Ihrem Vertriebspartner in Verbindung.       |  |  |

## Parameterliste

## I. INP UHR EINGANGSPARAMETER

| ANZEIGE   | PARAMETER                       | WERKS-<br>EINSTELLUNG | BENUTZER-<br>EINSTEKKUNG |
|-----------|---------------------------------|-----------------------|--------------------------|
| r АЛБЕ    | Zeitbereich                     | 555555                |                          |
| INP OP    | Eingangsbetrieb                 | LEUEL                 |                          |
| FILLEr    | Eingangsfilter                  | 0n                    |                          |
| Łdır      | Zeitrichtung                    | UP                    |                          |
| t Strt    | Start Wert A<br>Start Wert B    | 000000<br>000000      |                          |
| E SEOP    | Timer Stop A&B                  | N0                    |                          |
| URLUE     | Stop Wert A<br>Stop Wert B      | 000000<br>000000      |                          |
| FLASH     | Blinkender<br>Timer Indikator   | пО                    |                          |
| In P - UP | Zustand beim<br>Einschalten     | SEOP                  |                          |
| Fb·Nb     | Timer Reset<br>beim Einschalten | ПО                    |                          |

## 2-FAL BENUTZEREINGANG- & TASTENPARAMETER

| ANZEIGE | PARAMETER                  | WERKS-<br>EINSTELLUNG | BENUTZER-<br>EINSTEKKUNG |
|---------|----------------------------|-----------------------|--------------------------|
| USEr·I  | Benutzer Eingang 1         | 00                    |                          |
| USEr·2  | Benutzer Eingang 2         | ND                    |                          |
| USEr·3  | Benutzer Eingang 3         | ND                    |                          |
| FI      | Function Taste 1           | N0                    |                          |
| F2      | Function Taste 2           | ND                    |                          |
| r SE    | Reset Taste                | dr St · E             |                          |
| SEC-FI  | Zweite Funktion<br>Taste 1 | 00                    |                          |
| 56[-65  | Zweite Funktion<br>Taste 2 | ПО                    |                          |

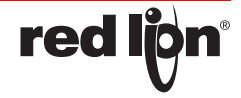

## ]·LD[ ANZEIGEN- & PROGRAMMIERSPERRE

| ANZEIGE  | PARAMETER WERKS-<br>EINSTELLUNG  |               | BENUTZER-<br>EINSTEKKUNG |  |  |
|----------|----------------------------------|---------------|--------------------------|--|--|
| £∙d5P    | Timerfreigabe                    | rEd           |                          |  |  |
| [·d5P    | Zählerfreigabe                   | LOC           |                          |  |  |
| rt[.q    | Datumfreigabe                    | Datumfreigabe |                          |  |  |
| rt[·t    | Echtzeitfreigabe                 | LOC           |                          |  |  |
| 5P-1     | Grenzwert1<br>Zugriff Startwert  | L D C         |                          |  |  |
| SPOF • 1 | Grenzwert1<br>Zugriff Stopwert   | LOC           |                          |  |  |
| £0U£•1   | Grenzwert1<br>Zugriff Schaltzeit | LOC           |                          |  |  |
| 58-5     | Grenzwert2<br>Zugriff Startwert  | LOC           |                          |  |  |
| SPOF • 2 | Grenzwert2<br>Zugriff Stopwert   | LOC           |                          |  |  |
| FONF -5  | Grenzwert2<br>Zugriff Schaltzeit | LOC           |                          |  |  |
| 5p.3     | Grenzwert3<br>Zugriff Startwert  | LOC           |                          |  |  |
| SPOF • 3 | Grenzwert3<br>Zugriff Stopwert   | LOC           |                          |  |  |
| FONF · 3 | Grenzwert3<br>Zugriff Schaltzeit | LOC           |                          |  |  |
| 5р.ч     | Grenzwert4<br>Zugriff Startwert  | LOC           |                          |  |  |
| SPOF·4   | Grenzwert4<br>Zugriff Stopwert   | LOC           |                          |  |  |
| £0U£•4   | Grenzwert4<br>Zugriff Schaltzeit | LOC           |                          |  |  |
| ł Strł   | Timer Startwert                  | LOC           |                          |  |  |
| Ł SŁOP   | Timer Stopwert                   | LOC           |                          |  |  |
| [ Strt   | Zähler Startwert                 | LOC           |                          |  |  |
| [ SEOP   | Zähler Stopwert                  |               |                          |  |  |
| SEE-E    | Echtzeiteinstellung              | LOC           |                          |  |  |
| [odE     | Eingabe Sperrcode                | 000           |                          |  |  |

## 4. [nt ZYKLUSZÄHLER PARAMETER

| ANZEIGE | PARAMETER                                | WERKS-<br>EINSTELLUNG | BENUTZER-<br>EINSTEKKUNG |
|---------|------------------------------------------|-----------------------|--------------------------|
| [ Src   | Zuordnung Zähler                         | поле                  |                          |
| [ dır   | Zählrichtung                             | UP                    |                          |
| [ Strt  | Zähler Startwert A<br>Zähler Startwert B | 000000<br>000000      |                          |
| C SEOP  | Zähler Stopwert A/B                      | ПО                    |                          |
| URLUE   | Zähler Stopwert A<br>Zähler Stopwert B   | 000000<br>000000      |                          |
| [P·UP   | Zähler Reset beim<br>Einschalten         | ПО                    |                          |

## 5-DPEr TIMER BETRIEBSMODUS

| ANZEIGE                         | PARAMETER                       | WERKS-<br>EINSTELLUNG | BENUTZER-<br>EINSTEKKUNG |  |
|---------------------------------|---------------------------------|-----------------------|--------------------------|--|
| Ł OPEr                          | Vordefinierter<br>Betriebsmodus | ПО                    |                          |  |
| 5P•1                            | Grenzwert 1 An                  | 000000                |                          |  |
| SPOF - I                        | Grenzwert 1 Aus                 |                       |                          |  |
| L [] [] - I Grenzwert 1 Auszeit |                                 | 00.0 1.00             |                          |  |

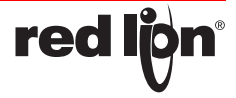

## $\label{eq:stable} \texttt{5-SPL} \quad \texttt{GRENZWERTWERT} \ (\texttt{ALARM}) \ \texttt{PARAMETER}$

| ANZEIGE   | PARAMETER                              | WERKS-<br>EINST      | BENUTZER-<br>ELLUNG | WERKS-<br>EINST      | BENUTZER-<br>TELLUNG | WERKS-<br>EINST      | BENUTZER-<br>ELLUNG | WERKS-<br>EINST      | BENUTZER-<br>ELLUNG |
|-----------|----------------------------------------|----------------------|---------------------|----------------------|----------------------|----------------------|---------------------|----------------------|---------------------|
| 850 · n   | Grenzwert zuordnung                    | ΠΟΠΕ                 |                     | NONE                 |                      | ΠΟΠΕ                 |                     | חטת                  |                     |
| R[f.u     | Grenzwert Schaltart                    | <b>L'UFE</b> H       |                     | L'AFCH               |                      | <b>L</b> \BFCH       |                     | L'AFCH               |                     |
| OUL • n   | Ausgangslogik                          | Nor                  |                     | Nor                  |                      | Nor                  |                     |                      |                     |
| 00-0      | Grenzwert A an<br>Grenzwert B an       | UALUE<br>URLUE       |                     | UALUE<br>UALUE       |                      | URLUE<br>URLUE       |                     | UALUE<br>UALUE       |                     |
| 5P-n      | Schaltpunkt A<br>Schaltpunkt B         | 000000<br>000000     |                     | 000000<br>000000     |                      | 000000<br>000000     |                     | 000000<br>000000     |                     |
| 0FF · n   | Grenzwert A aus<br>Grenzwert B aus     | UALUE<br>UALUE       |                     | UALUE<br>UALUE       |                      | URLUE<br>URLUE       |                     | UALUE<br>UALUE       |                     |
| SPOF•N    | Schaltpunkt A aus<br>Schaltpunkt B aus | 000000<br>000000     |                     | 000000<br>000000     |                      | 000000<br>000000     |                     | 000000<br>000000     |                     |
| £OU£-n    | Wischsignalzeit A<br>Wischsignalzeit B | 00.0 (00<br>00.0 (00 |                     | 00.0 (00<br>00.0 (00 |                      | 00.0 (00<br>00.0 (00 |                     | 00.0 (00<br>00.0 (00 |                     |
| d ON-n    | Tagesereig. A an<br>Tagesereig. B an   | Mon-Fr i             |                     | Mon•Fr (             |                      | Mon•Fr i             |                     | Mon•Fr (             |                     |
| dOFF•n    | Tagesereig. A aus<br>Tagesereig. B aus | Mon-Fr i             |                     | Mon•Fr i             |                      | Mon Fr i             |                     | Mon•Fr (             |                     |
| ŁSŁP·n    | Timerstop                              | nD                   |                     | 00                   |                      | nD                   |                     | nD                   |                     |
| RUŁD-n    | Auto-Reset                             | ПО                   |                     | ND                   |                      | nD                   |                     | nD                   |                     |
| Or Sd • n | Ausgangsreset                          | ПО                   |                     | ПО                   |                      | nD                   |                     | nD                   |                     |
| Likin     | Grenzwert Indikator                    | Nor                  |                     | Nor                  |                      | Nor                  |                     | Nor                  |                     |
| P·UP·n    | Anschaltstatus                         | OFF                  |                     | OFF                  |                      | OFF                  |                     | OFF                  |                     |

## 1-5-L SERIELLE KOMMUNIKATION

| ANZEIGE | PARAMETER       | WERKS-<br>EINSTELLUNG | BENUTZER-<br>EINSTEKKUNG |  |  |
|---------|-----------------|-----------------------|--------------------------|--|--|
| PNNA    | Baudrate        | 9600                  |                          |  |  |
| 98F8    | Daten Bits      | ٦                     |                          |  |  |
| PRr     | Paitäts Bit     | 044                   |                          |  |  |
| Rddr    | Geräteadresse   | 00                    |                          |  |  |
| Ябьг    | Abkürzung Druck | ПО                    |                          |  |  |
| rt[ Ft  | Druckformat Uhr | YE S                  |                          |  |  |
| OPŁ     | Druckoptionen   |                       |                          |  |  |
| F.92b   | Timer           | YES                   |                          |  |  |
| [ • d5P | Zykluszähler    | ПО                    |                          |  |  |
| rt[·d   | Datum           | ПО                    |                          |  |  |
| rt[·t   | Uhrzeit         | ПО                    |                          |  |  |
| SPNŁ    | Grenzwert       | ПО                    |                          |  |  |
| SPNEOF  | Grenzwert aus   | ПО                    |                          |  |  |

## 8-rt[ ECHTZEITUHR

| ANZEIGE | PARAMETER                        | WERKS-<br>EINSTELLUNG | BENUTZER-<br>EINSTEKKUNG |
|---------|----------------------------------|-----------------------|--------------------------|
| dSP·Ł   | Uhrzeit-Anzeigeformat            | 12 · 59P              |                          |
| dSP·d   | Datum-Anzeigeformat              | 15-31                 |                          |
| [h·d5Ł  | Sommer/Winter-Zeit<br>Umstellung | 00                    |                          |
| SYNC    | Synchronisation                  | SL AUE                |                          |
| EAL     | Kalibrierung Uhr                 |                       |                          |
| OFFSEQ  | Offset Uhr                       | 00                    |                          |

## 9-FES SERVICE FUNKTIONEN

| A   | NZEIGE | PARAMETER         | WERKS-<br>EINSTELLUNG | BENUTZER-<br>EINSTEKKUNG |  |
|-----|--------|-------------------|-----------------------|--------------------------|--|
| ٩٠١ | LEU    | Displayhelligkeit | 3                     |                          |  |

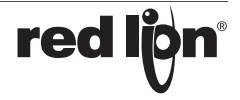

## **SPEZIFIKATIONEN**

#### Anzeige:

6-stellige, 14,2 mm hohe, im Sonnenlicht ablesbare rote LED. Alternativ grüne LED.

## Timer-Anzeige:

Zeitbereich:23 einstellbare Zeitbereiche, minimale Auflösung 0,001 sec., maximale Auflösung 1 Std., Maximale Anzeige: 999999 Genauigkeit: +/- 0,01%

## Zyklus-Zähler:

Zählbereich: 0 - 999999, Auflösung: 1 Zyklus, maximale Zählrate: 50 Hz

### Echtzeit-/Datum-Anzeige (Option):

Echtzeit-Anzeige in 5 verschiedenen Formaten:

Std/Min/Sek (12 oder 24 Std. Format);Std/Min (12 oder 24 Std. Format), (mit oder ohne am/pm-Anzeige).

Datumsanzeige in 7 verschiedenen Formaten:

Monat/Tag oder Tag/Monat (numerisch oder 3-Ziffern- Format); Monat/ Tag/Jahr oder Tag/Monat/Jahr (numerisch); Wochentag/Tag (3-Ziffern-Format für Wochentag).

## Steuereingänge A und B für Timer:

2 programmierbare Eingänge stehen zur Verfügung. Sie können über Jumper PNP- oder NPN-schaltend eingestellt werden. Schutz: max. 30 Volt.

NPN: Aktiv V < 0,9 VDC, 22 K Ohm Pull-Up Widerstand in auf + 12 VDC PNP:Aktiv V > 3,6 VDC,22 KOhm Pull-Down Widerstand in Impulsbreite für Timereingang: 1 msek. min.

Antwortzeit für Start/Stop des Timers: 1 msek. max

Programmierbarer Filter zum Filtern von Kontaktprellen.

## Indikatoren:

TMR Timerfunktion CNT Anzeige für Schaltzyklen DAT Anzeige Datum - Echtzeituhr Anzeige Zeit - Echtzeituhr SP1 Ausgang 1 ist aktiv SP2 Ausgang 2 ist aktiv SP3 Ausgang 3 ist aktiv SP4 Ausgang 4 ist aktiv

#### Tasten:

Mit den 5 Drucktasten von der Frontseite wird das Gerät vollständig programmiert und bedient.

## Benutzereingänge:

3 programmierbare Eingänge stehen zur Verfügung. Sie können über Jumper PNP- oder NPN-schaltend eingestellt werden. Schutz: max. 30 Volt. NPN: Aktiv V < 0,9 VDC, 22 K Ohm Pull-Up Widerstand in auf + 12 VDC. PNP:Aktiv V > 3,6 VDC,22 KOhm Pull-Down Widerstand in Reaktionszeit: 10 msec.

#### Spannungsversorgung:

PAXCK00 0/B und PAXTM00 0/B: 85 bis 250 VAC, 50/60 Hz, 18 VA. PAXCK01 0/B und PAXTM01 0/B: 11 bis 36 VDC, 14 W oder 24 VAC,+/-10 %, 50/60Hz, 15 VA.

#### Sensorversorgung:

12 VDC, +/-10%, 100 mA max., Kurzschlussfest.

#### Gehäuse:

Dunkelrotes, stoßfestes Kunststoffgehäuse.

Der elektronische Einschub kann nach hinten herausgezogen werden. Die Steckkarten können sehr einfach installiert werden. Abmessungen: B 97 mm x H 50 mm x T 104 mm. Schalttafelausschnitt nach DIN: 92 mm x 45 mm. Befestigung über Montagerahmen mit Klemmschrauben.

## Anschluss :

feste Schraubklemmen.

#### Relative Luftfeuchtigkeit:

max. 85%. rF, nicht kondensierend.

### Umgebungstemperatur:

Betrieb: 0...+50°C. Mit allen 3 Karten bestückt: 0...45 °C. Lager: -40...+60°C

#### Elektromagnetische Verträglichkeit CE konform:

- Störaussendung: EN 50 081-1
- RF Störungen EN 55022 Klasse B
- Starkstromleitung Klasse B
- Störfestigkeit: EN 50 082-2.
- Elektrostat. Entl. EN 61000-4-2
- Level 3; 8 Kv Luft
- Elektrom. RF Feld EN 61000-4-3
- Level 3; 10 V/m; 80 MHz 1 GHz
- Burst: EN 61000-4-4
- Level 4; 2 Kv I/O
- Level 3; 2 Kv Leistung
- RF gebundene Stör. EN 61000-4-6

#### Schutzart:

Von vorne strahlwasserfest und staubdicht nach IP 65.

#### Gewicht:

286 g

## Lieferumfang:

Gerät, Befestigungsmaterial, Dichtung, Einheitenhalterung, Betriebsanleitung.

#### Zubehör:

Steckbare Ausgangskarten, Programmiersoftware, Gehäuse, Hutschienenadapter.

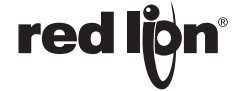

#### LIMITED WARRANTY

(a) Red Lion Controls Inc. (the "Company") warrants that all Products shall be free from defects in material and workmanship under normal use for the period of time provided in "Statement of Warranty Periods" (available at www.redlion.net) current at the time of shipment of the Products (the "Warranty Period"). EXCEPT FOR THE ABOVE-STATED WARRANTY, COMPANY MAKES NO WARRANTY WHATSOEVER WITH RESPECT TO THE PRODUCTS, INCLUDING ANY (A) WARRANTY OF MERCHANTABILITY; (B) WARRANTY OF FITNESS FOR A PARTICULAR PURPOSE; OR (C) WARRANTY AGAINST INFRINGEMENT OF INTELLECTUAL PROPERTY RIGHTS OF A THIRD PARTY; WHETHER EXPRESS OR IMPLIED BY LAW, COURSE OF DEALING, COURSE OF PERFORMANCE, USAGE OF TRADE OR OTHERWISE. Customer shall be responsible for determining that a Product is suitable for Customer's use and that such use complies with any applicable local, state or federal law.

(b) The Company shall not be liable for a breach of the warranty set forth in paragraph (a) if (i) the defect is a result of Customer's failure to store, install, commission or maintain the Product according to specifications; (ii) Customer alters or repairs such Product without the prior written consent of Company.
(c) Subject to paragraph (b), with respect to any such Product during the Warranty Period, Company shall, in its

(c) Subject to paragraph (b), with respect to any such Product during the Warranty Period, Company shall, in its sole discretion, either (i) repair or replace the Product; or (ii) credit or refund the price of Product provided that, if

Company so requests, Customer shall, at Company's expense, return such Product to Company. (d) THE REMEDIES SET FORTH IN PARAGRAPH (c) SHALL BE THE CUSTOMER'S SOLE AND EXCLUSIVE REMEDY AND COMPANY'S ENTIRE LIABILITY FOR ANY BREACH OF THE LIMITED WARRANTY SET FORTH IN PARAGRAPH (a).

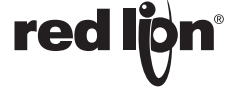